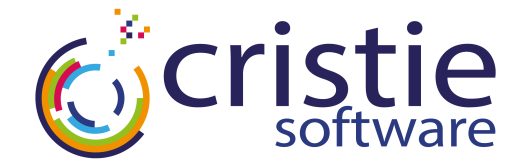

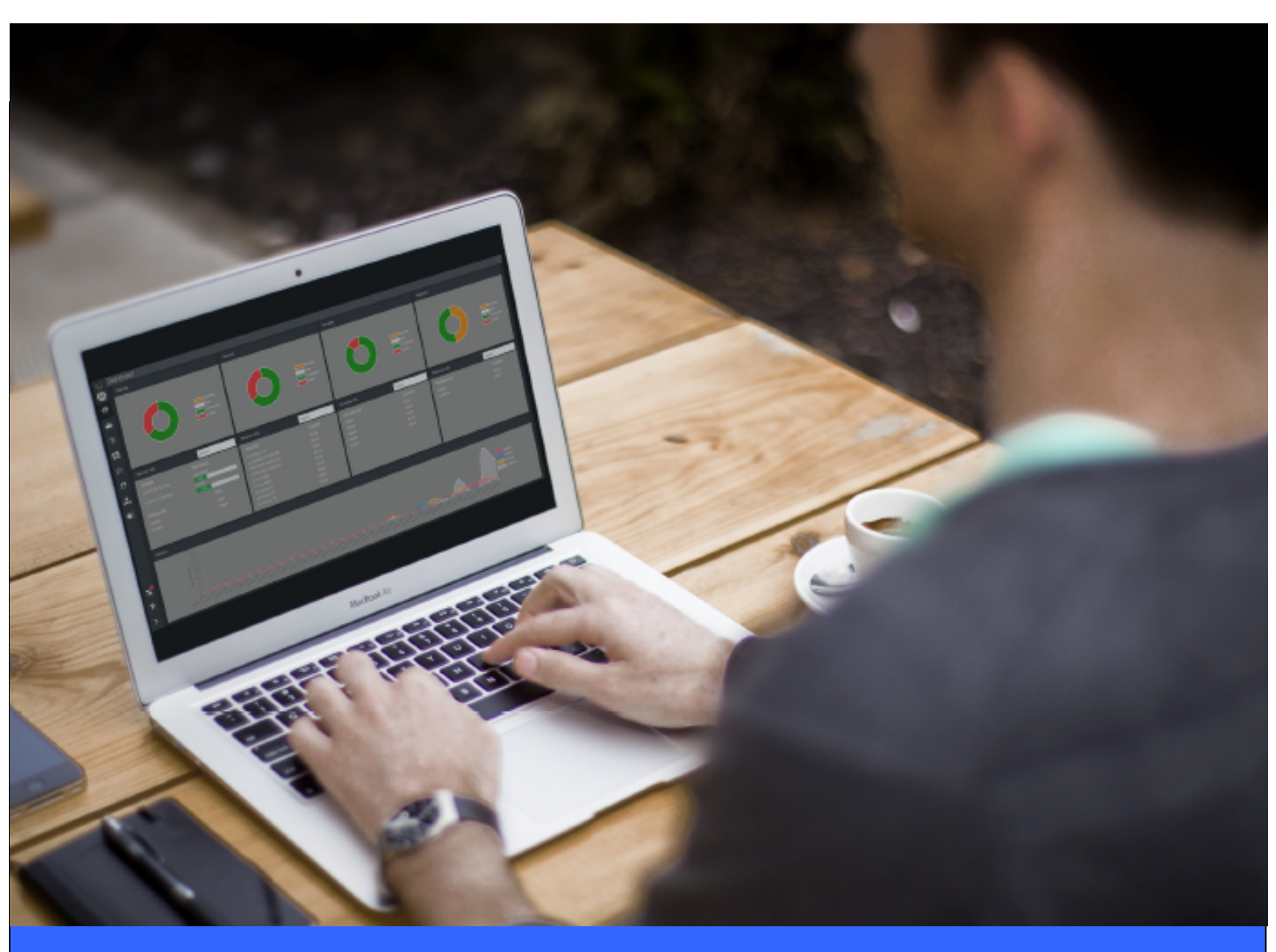

**Quick Start Guide** 

Version 7.3.1 released 9 August 2023

Cristie Software Ltd. New Mill, Chestnut Lane, Stroud GL5 3EW, United Kingdom Tel:+44(0)1453 847000 | sales@cristie.com | support@cristie.com | www.cristie.com

#### Copyright © 2023 Cristie Software Ltd. All rights reserved.

The software contains proprietary information of Cristie Software Ltd.; it is provided under a license agreement containing restrictions on use and disclosure and is also protected by copyright law. Reverse engineering of the software is prohibited.

Due to continued product development this information may change without notice. The information and intellectual property contained herein is confidential between Cristie Software Ltd. and the client and remains the exclusive property of Cristie Software Ltd. If you find any problems in the documentation, please report them to us in writing. Cristie Software Ltd. does not warrant that this document is error-free.

No part of this publication may be reproduced, stored in a retrieval system, or transmitted in any form or by any means, electronic, mechanical, photocopying, recording or otherwise without the prior written permission of Cristie Software Ltd.

- IBM Tivoli Storage Manager (TSM), AIX and TIVOLI are trademarks of the IBM Corporation.
- IBM Spectrum Protect is a trademark of the IBM Corporation.
- IBM Virtual I/O Server (VIOS) is a trademark of the IBM Corporation.
- NetWorker and Avamar are trademarks of the Dell EMC Corporation.
- vSphere, vCenter and vCloud are trademarks of VMware Inc.
- Hyper-V is a trademark of Microsoft Corporation.
- Azure is a trademark of Microsoft Corporation.
- Amazon Web Services (AWS) and Amazon Elastic Compute Cloud (EC2) are trademarks of Amazon.com, Inc.
- Cohesity DataProtect is a trademark of Cohesity Inc.
- Rubrik is a trademark of Rubrik Inc.
- CloneManager<sup>®</sup> is a registered trademark of Cristie Software Ltd.
- SysBack is a registered trademark of Cristie Software Ltd.

PC-BaX, UBax, Cristie P4VM (Protect for VMs), Cristie Storage Manager (CSM), SDB, ABMR (Bare Machine Recovery for EMC Avamar), NBMR (Bare Machine Recovery for EMC NetWorker), TBMR (Bare Machine Recovery for Spectrum Protect/ TSM), CBMR (Cristie Bare Machine Recovery), CoBMR (Bare Machine Recovery for Cohesity DataProtect), RBMR (Bare Machine Recovery for Rubrik) and CRISP (Cristie Recovery ISO Producer) are all trademarks of Cristie Software Ltd..

Cristie Software Ltd New Mill Chestnut Lane Stroud GL5 3EW UK

Tel: +44 (0) 1453 847009 Email: support@cristie.com Website: https://www.cristie.com

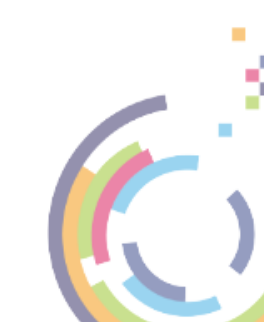

# Contents

| 1 | Introduction                                       | 4                                                      |
|---|----------------------------------------------------|--------------------------------------------------------|
|   | 1.1 Hardware Requirements1.2 Software Requirements |                                                        |
| 2 | Installation                                       | 5                                                      |
| 3 | Licensing                                          | 6                                                      |
| 4 | Prerequisites                                      | 7                                                      |
| 5 | Logging                                            | 8                                                      |
| 6 | Backup                                             | 9                                                      |
|   | <ul> <li>6.1 IBM Spectrum Protect</li></ul>        | 9<br>9<br>10<br>10<br>10<br>12<br>12<br>13<br>13<br>16 |
| 7 | Bootable Recovery Image                            | 21                                                     |
| 8 | Recovery                                           | 23                                                     |
|   | 8.1 IBM Spectrum Protect<br>8.2 Remote Services    | 24<br>31                                               |
| 9 | Cristie Technical Support                          | 39                                                     |

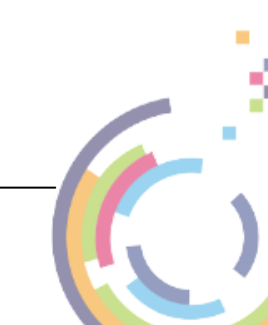

### 1 Introduction

Cristie SysBack provides AIX system administrators and other system users with a simple, efficient way to back up and recover data from an command line or a SMIT menu-driven interface.

SysBack lets you recover all or part of the system. SysBack is also flexible; you can install one system installation image to another system with either identical or different hardware configurations.

This document provides an overview guide of the 2 main modes of backup and recovery operation of Cristie SysBack and relates to version 7.3.1 of the product. Refer to the full Cristie SysBack product reference guide for comprehensive support.

### 1.1 Hardware Requirements

Cristie SysBack supports the following hardware:

- IBM eServer<sup>®</sup> pSeries<sup>™</sup> systems
- IBM Power systems

### 1.2 Software Requirements

The following software is required to use Cristie SysBack:

- OS version support is summarised in the <u>Cristie Backup/Recovery OS Support Matrix</u> on the Cristie Software Ltd. website.
- The *bos.sysmgt.sysbr* fileset.
- When AIX is installed, the following filesets are installed automatically with the system and may not be removed in order for SysBack to function properly:

```
bos.rte.net
bos.rte.archive
bos.rte.libnetsvc (when using Network Install functions)
```

• If you will be using the Remote Services functions of SysBack, the following AIX filesets are required:

```
bos.rte.net
bos.net.tcp.client.
```

- If you will be using the Classic Network Boot functions for the Network Installs, the AIX **bos**. *net.nfs.client* fileset is required.
- If you will be using the NIM Resource Network Boot functions for Network Installs, the NIM environment and resources must first be installed and configured in the desired locations for SysBack to utilise these resources.

## 2 Installation

To install or upgrade Cristie SysBack, download the files cristie.sysback.base. <version\_number>.bff to a convenient directory. Using an the root account, use smitty install to install the product.

Note that this will result in three files being installed.

The version installed can be confirmed with the command <code>lslpp -1 | grep sysback</code>.

Cristie SysBack can then be started by using the command **smitty sysback**. This opening screen is then shown.

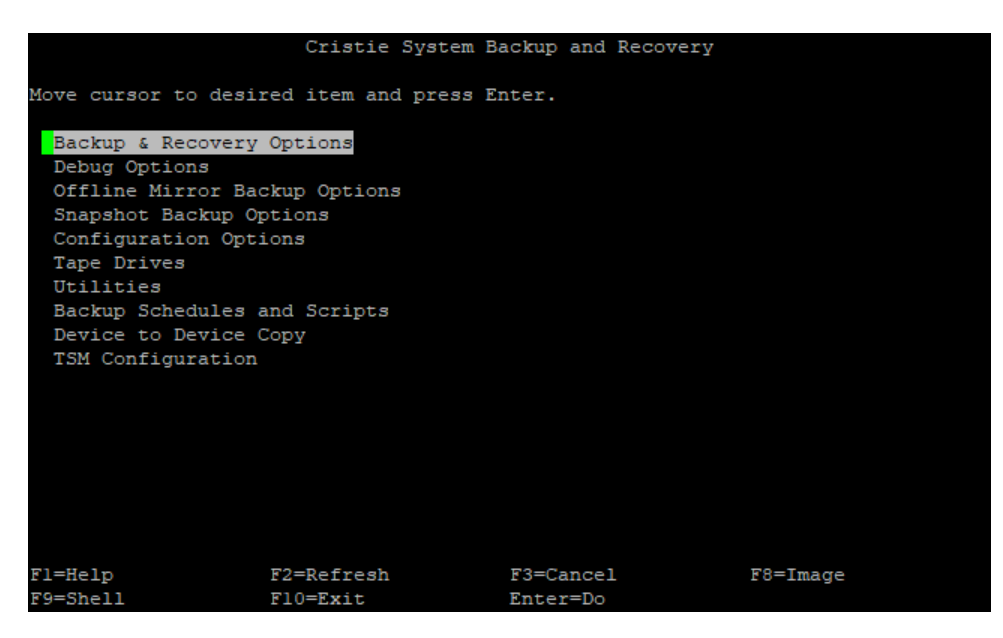

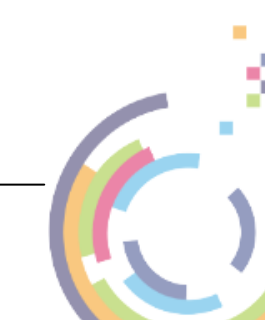

# 3 Licensing

To attach a license to a Cristie SysBack instance, copy the license file **base.lic** to /usr/lpp/ sysback/base.lic. Once copied, run the command **sbchlicense** -1 and verify that the output matches the contract.

```
# cp base.lic /usr/lpp/sysback/
# sbchlicense -1
Showing license file /usr/lpp/sysback/license.key
Base license: CS>NigelCorp
#
```

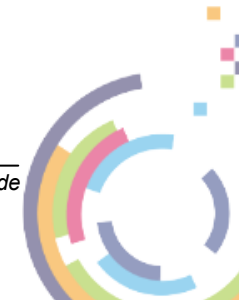

# 4 Prerequisites

From within Cristie SysBack, enable remote backup services for network backups from the following screen:

Configuration Options -> Remote Services -> Client Options -> Configure Remote Services

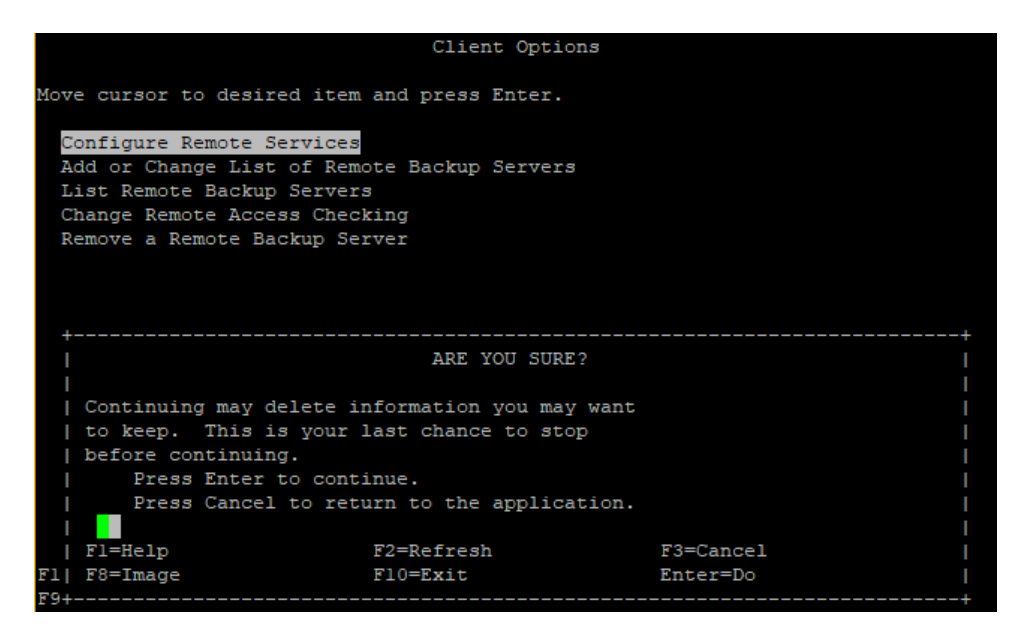

Select Enter to enable Remote Services.

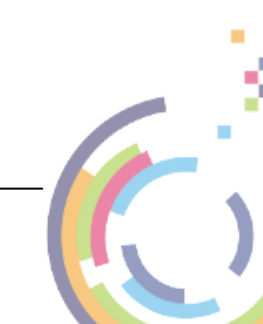

# 5 Logging

To change logging to automatic and the location to store the logs (note that this can be a remote location), start Cristie SysBack by running smitty sysback.

From within SysBack, logging options can be modified from the following screen:

Utilities -> Logging Options -> Automatic Logging Options -> Change/Set Automatic Logging Options

|                                                   | Change/Set Automa                           | tic Logging Opt | ions                                                          |  |
|---------------------------------------------------|---------------------------------------------|-----------------|---------------------------------------------------------------|--|
| Type or select value<br>Press Enter AFTER ma      | es in entry fields.<br>aking all desired ch | anges.          |                                                               |  |
| Automatic logging<br>* <mark>Store logs in</mark> |                                             | ſ               | [Entry Fields]<br>Enabled<br><mark>/</mark> mnt/cristie/logs] |  |
|                                                   |                                             |                 |                                                               |  |
|                                                   |                                             |                 |                                                               |  |
|                                                   |                                             |                 |                                                               |  |
| Fl=Help                                           | F2=Refresh                                  | F3=Cancel       | F4=List                                                       |  |
| F9=Shell                                          | F10=Exit                                    | Enter=Do        | r8=1mage                                                      |  |

Select Enter to save any changes made.

Note: The default logging location is /var/adm/ras/sysback

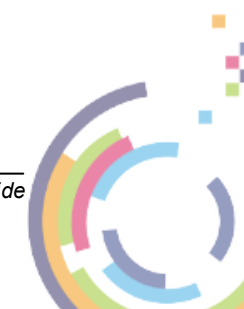

### 6 Backup

SysBack supports disaster recovery backups and recoveries from/to IBM Spectrum Protect and SysBack Remote Services.

### 6.1 IBM Spectrum Protect

To do a full system backup for disaster recovery using IBM Spectrum Protect<sup>™</sup>, follow the following steps.

### 6.1.1 Prerequisites

If backing up to an SSL enabled IBM Spectrum Protect server, SSL must be setup on the SysBack client before a backup can be done via Cristie SysBack.

Copy the certificate by running the following commands:

```
mkdir /tmp/new
cd new
```

Copy **cert256.arm** from the IBM Spectrum Protect server you wish to backup to/recover from to / tmp/new.

Create, add and list the SSL database by running the following commands:

```
gsk8capicmd_64 -keydb -create -populate -f -db dsmcert.kdb -stash -genpw
ls (to verify copied files)
gsk8capicmd_64 -cert -add -db dsmcert.kdb -stashed -label cristie_cert -file /tm
ls (to verify copied files)
gsk8capicmd_64 -cert -list -db dsmcert.kdb -stashed -label cristie_cert
ls (to verify copied files)
```

Move the SSL database files to the correct IBM Spectrum Protect client location by running the following command:

cp /tmp/new/\* /usr/tivoli/tsm/client/api/bin64

Since the database files are now in /usr/tivoli/tsm/client/api/bin64 they will be copied onto the boot cd when we create the recovery image later.

This is a sample dsm.sys file. Note the passwordaccess generate entry.

| Servername       | server_a     |
|------------------|--------------|
| TCPServerAddress | 10.10.2.82   |
| TCPPort          | 1500         |
| NodeName         | np-sysback72 |
| passwordaccess   | generate     |

This is a sample dsm.opt file.

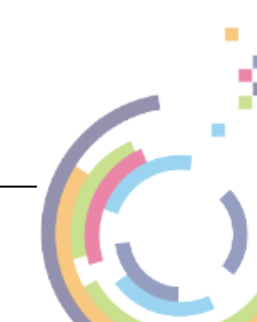

```
* IBM Spectrum Protect
*
                                                *
* Sample Client User Options file for AIX and SunOS (dsm.opt.smp)
*
 This file contains an option you can use to specify the TSM
* server to contact if more than one is defined in your client
 system options file (dsm.sys). Copy dsm.opt.smp to dsm.opt.
 If you enter a server name for the option below, remove the
 leading asterisk (*).
* SErvername
            A server name defined in the dsm.sys file
SErvername
          server a
```

### 6.1.2 Configure the IBM Spectrum Protect Client

To configure the IBM Spectrum Protect client to use the correct IBM Spectrum Protect server, start Cristie SysBack by running smitty sysback.

From within Cristie SysBack, the IBM Spectrum Protect client can be configured from the following screen:

IBM Spectrum Protect Configuration -> IBM Spectrum Protect Virtual Device Configuration -> Add a IBM Spectrum Protect Virtual Device -> Select a IBM Spectrum Protect Server -> Enter Node Password

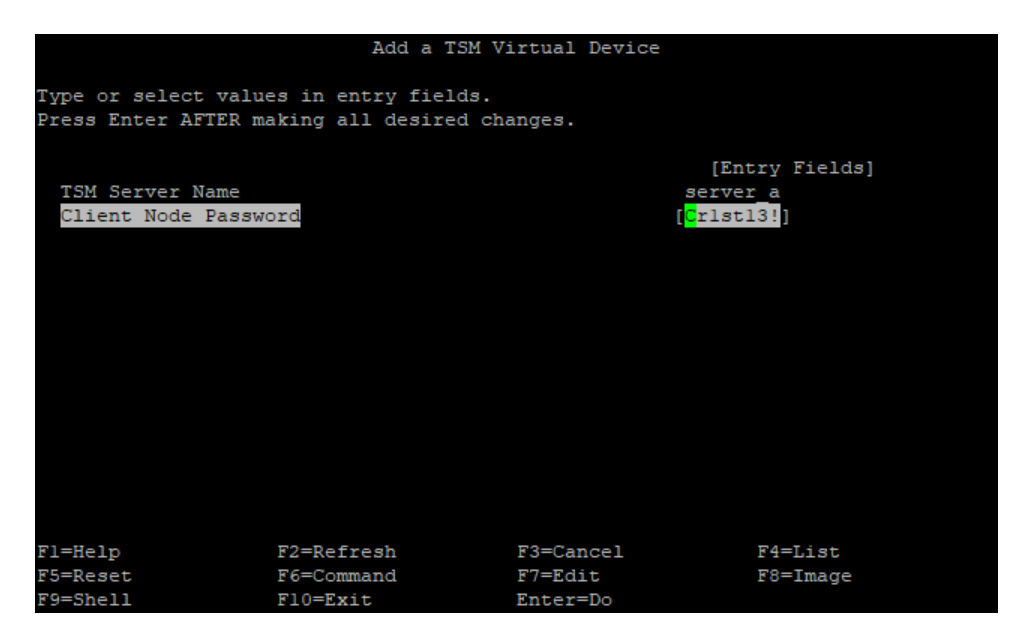

#### 6.1.3 Run the Backup

To run the backup using IBM Spectrum Protect, start Cristie SysBack by running smitty sysback.

From within Cristie SysBack, the IBM Spectrum Protect backup can be run from the following screen:

#### Backup & Recovery Options -> Backup Options -> Backup the System (Installation Image)

On the Backup the System (Installation Image) screen, choose **Tsmdev** device to backup to the IBM Spectrum Protect server setup earlier.

SysBack Quick Start Guide

ź

|                             | Backup Options           |                 |
|-----------------------------|--------------------------|-----------------|
|                             |                          |                 |
| Move cursor to desired item | and press Enter.         |                 |
| Backup the System (Instal)  | lation Image)            |                 |
| Create a backup to CD/DVD   |                          |                 |
| Backup Volume Groups        |                          |                 |
| Backup Filesystems          |                          |                 |
| Backup Logical Volumes      |                          |                 |
| Backup Files or Directorie  | es                       |                 |
| Automatic Logging           |                          |                 |
| LVM Data Only Backup        |                          |                 |
| Select Backup D             | evice or Network Install | Tmage Directory |
|                             | cvice of actwork install | Image Directory |
| Move cursor to desired :    | item and press Enter.    |                 |
|                             |                          |                 |
| Tsmdev tsm0                 | server_a                 |                 |
| Dir /usr/lpp/sys            | back/images/local        |                 |
|                             |                          |                 |
| Fl=Help                     | F2=Refresh               | F3=Cancel       |
| F8=Image                    | F10=Exit                 | Enter=Do        |
| Fl /=Find                   | n=Find Next              |                 |
| Ľ9+                         |                          |                 |

For full logging ensure /verbose/fileset is selected in *Report output type*.

|                             | Back                    | up the System |                                |    |
|-----------------------------|-------------------------|---------------|--------------------------------|----|
| Type or select              | values in entry field   | ds.           |                                |    |
| Press Enter AF1             | ER making all desire    | d changes.    |                                |    |
| [TOP]                       |                         |               | [Entry Fields]                 |    |
| TSM virtual o               | levice name             |               | [tsm0]                         | +  |
| Create a Powe               | er Backup?              |               | no                             | +  |
| Report output               | type                    |               | <mark>v</mark> erbose/filelist | +  |
| Include non-G               | JFS logical volumes?    |               | yes                            | +  |
| User Descript               | ion                     |               | []                             |    |
| Limit Logical               | Volume and Disk Inf     | ormation      | No                             | +  |
| Preserve phys               | sical partition mapping | ng?           | no                             | +  |
| Exclude List<br>PULL BACKUN | File Name<br>? OPTIONS  |               | []                             | +/ |
| Hostname to H               | Backup                  |               | []                             |    |
| File containi               | ing a list of data to   | be backed up  | []                             | /  |
| Backup Encryp               | oted Files (AIX 6.1+ )  | only)         | Yes                            | +  |
| [MORE3]                     |                         |               |                                |    |
| Fl=Help                     | F2=Refresh              | F3=Cancel     | F4=List                        |    |
| F5=Reset                    | F6=Command              | F7=Edit       | F8=Image                       |    |
| F9=Shell                    | F10=Exit                | Enter=Do      |                                |    |

Now select Enter to run the backup to IBM Spectrum Protect.

When complete the following screen will be shown.

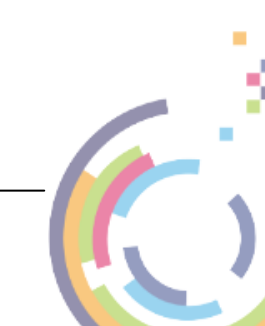

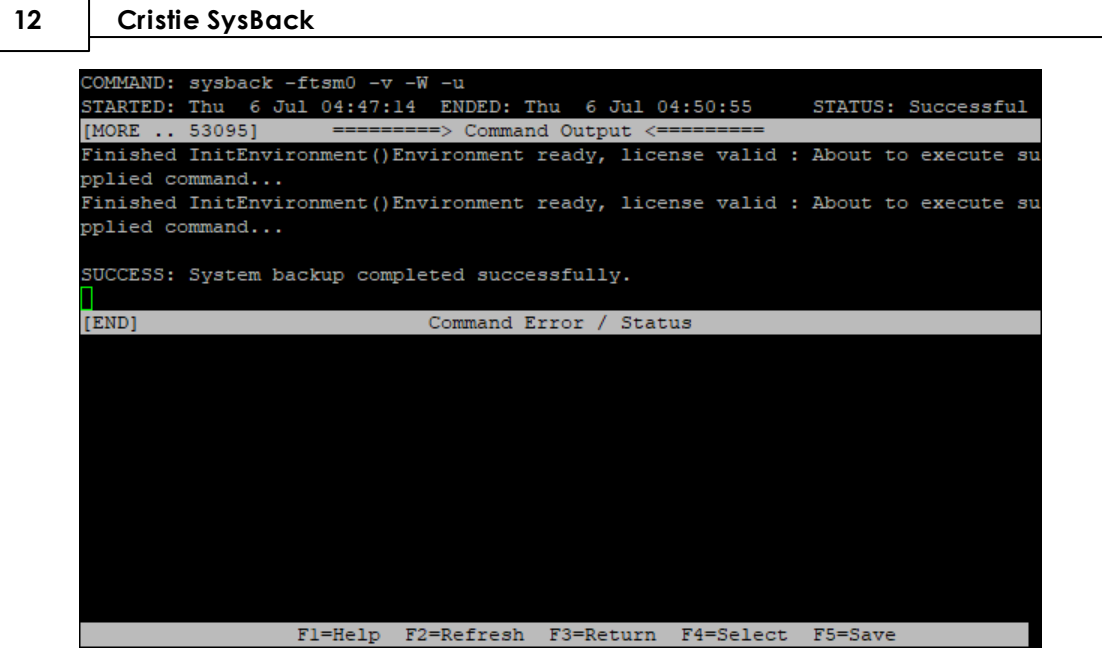

### 6.2 Remote Services

Remote Services is an optional feature of SysBack that enables a host attached to a network using TCP/IP to read and write backups to and from either tape drives or disks attached to a remote host. This enables a single host to act as a backup server for other hosts on the network that do not have a local tape drive attached.

With Remote Services, a backup server machine can enable specific hosts and users on those hosts to access the local devices or directories. Remote Services also enables client hosts to be installed from a device or disk image file on a network installation server.

### 6.2.1 Prerequisites

To use Remote Services, SysBack must be installed on each host that you want to act as a backup server, as well as each host that backs up its data to the server. TCP/IP must also be installed on each host to use Remote Services functions.

To access the menu for configuration and maintenance of a backup server or client start SysBack using smitty sysback:

The Remote Services can be configured from the following screen:

### **Configuration Options -> Remote Services**

This shows the following screen:

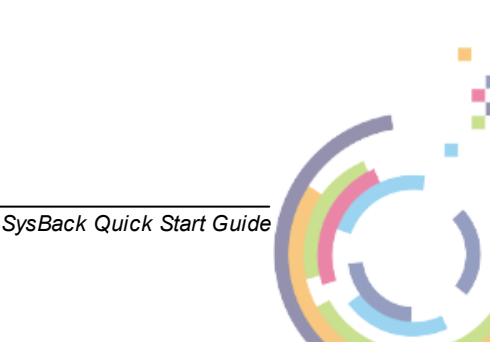

Backup

13

|                     | Remote             | Services  |          |
|---------------------|--------------------|-----------|----------|
| Move cursor to desi | red item and press | Enter.    |          |
| Server Options      |                    |           |          |
| Client Options      |                    |           |          |
| Firewall Port Opt   | ions               |           |          |
|                     |                    |           |          |
|                     |                    |           |          |
|                     |                    |           |          |
|                     |                    |           |          |
|                     |                    |           |          |
|                     |                    |           |          |
|                     |                    |           |          |
|                     |                    |           |          |
|                     |                    |           |          |
|                     |                    |           |          |
|                     |                    |           |          |
|                     |                    |           |          |
|                     |                    |           |          |
|                     |                    |           |          |
|                     |                    |           |          |
|                     |                    |           |          |
| Fl=Help             | F2=Refresh         | F3=Cancel | F8=Image |
| F9=Shell            | F10=Exit           | Enter=Do  |          |

Then choose *Client* or *Server Options* as required.

Note: Ensure the client /etc/hosts file contains an entry for the server. Similarly ensure the server /etc/hosts file contains entries for all the clients to be backed up.

#### 6.2.1.1 Configure Remote Services Server

To configure the server side of Remote Services select **Server Options** from the previous screen:

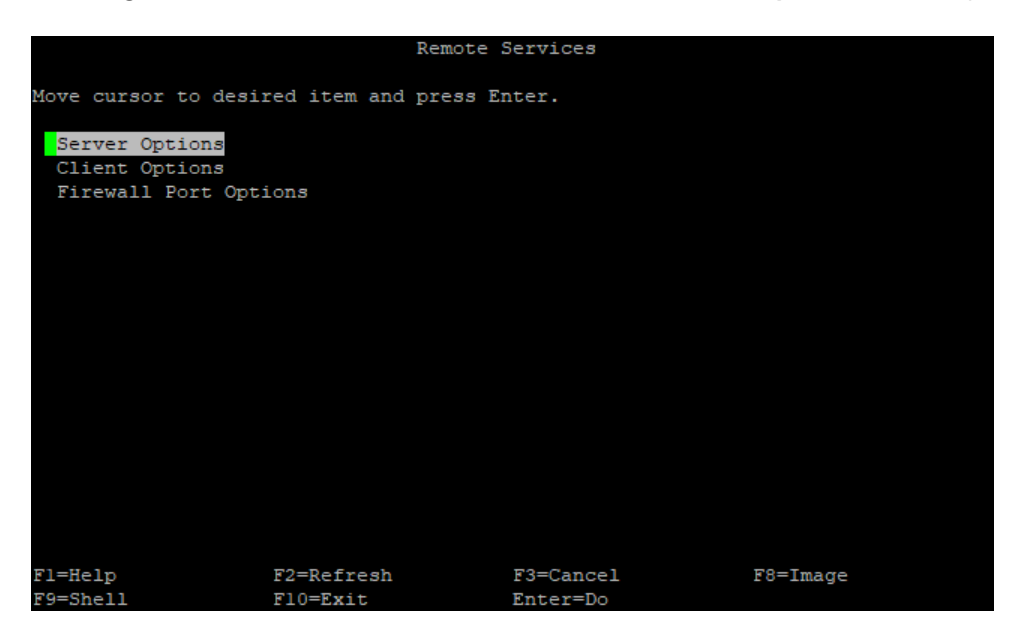

This then shows the following:

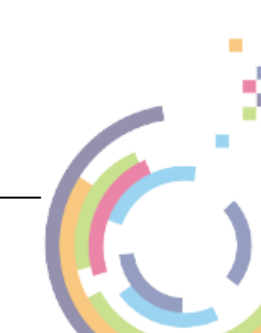

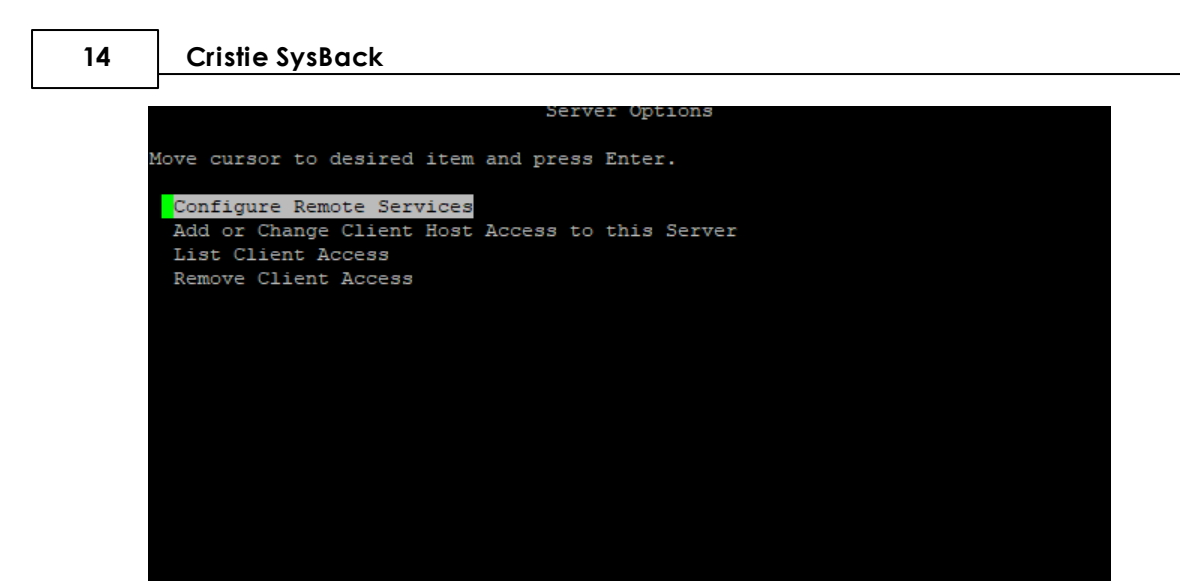

Select Configure Remote Services. This then configures and runs the server services.

F2=Refresh

F10=Exit

Fl=Help

F9=Shell

F3=Cancel

Enter=Do

F8=Image

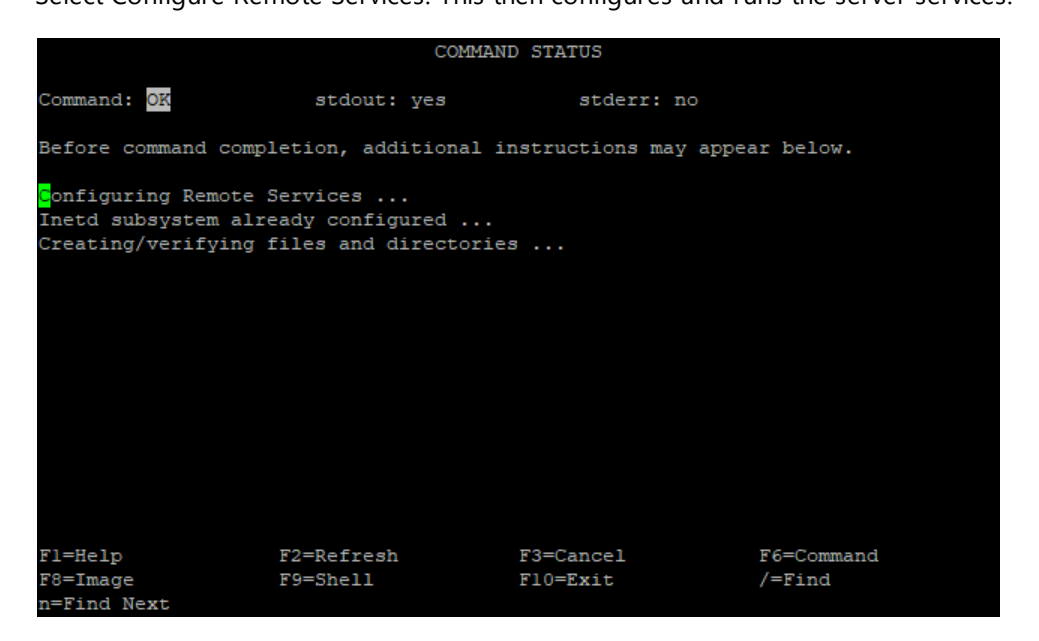

Return to the previous menu and select Add or Change Host Access to this Server:

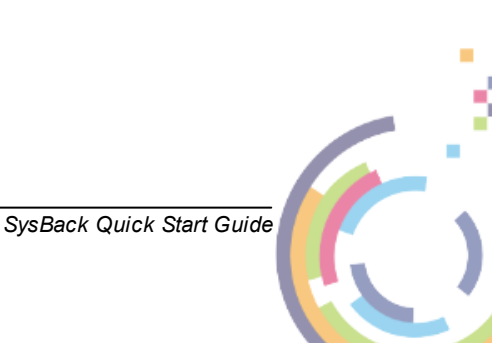

Backup

15

|      |        |       |          |        | S      | erve | er Opt | tions  |          |  |
|------|--------|-------|----------|--------|--------|------|--------|--------|----------|--|
|      |        |       |          |        |        |      |        |        |          |  |
| Move | curso  | r to  | desired  | litem  | and pr | ess  | Enter  | c.     |          |  |
|      |        |       |          |        |        |      |        |        |          |  |
| Co   | nfigur | e Rer | note Ser | vices  |        |      |        |        |          |  |
| Ad   | d or C | hange | e Client | : Host | Access | to   | this   | Server |          |  |
| Li   | st Cli | ent 1 | Access   |        |        |      |        |        |          |  |
| Rei  | move C | lient | Access   | ;      |        |      |        |        |          |  |
|      |        |       |          |        |        |      |        |        |          |  |
|      |        |       |          |        |        |      |        |        |          |  |
|      |        |       |          |        |        |      |        |        |          |  |
|      |        |       |          |        |        |      |        |        |          |  |
|      |        |       |          |        |        |      |        |        |          |  |
|      |        |       |          |        |        |      |        |        |          |  |
|      |        |       |          |        |        |      |        |        |          |  |
|      |        |       |          |        |        |      |        |        |          |  |
|      |        |       |          |        |        |      |        |        |          |  |
|      |        |       |          |        |        |      |        |        |          |  |
|      |        |       |          |        |        |      |        |        |          |  |
|      |        |       |          |        |        |      |        |        |          |  |
|      |        |       |          |        |        |      |        |        |          |  |
|      |        |       |          |        |        |      |        |        |          |  |
| F1-U | -1     |       | F        | Dofr   | aab    |      | 50-    | Cangal | E9-Tmago |  |
| FO-S | erp    |       | F2       | 0-Ewi  | +      |      | - E 3- |        | ro-image |  |
| r    |        |       |          | -LAL   | 6      |      | E.11   |        |          |  |

Now add the client hostname(s) and users permitted to run backups on this server and the backup location (on the server).

|                                  | Add or Change Clien                           | t Host Access to  | this Server                  |  |
|----------------------------------|-----------------------------------------------|-------------------|------------------------------|--|
| Type or select<br>Press Enter AF | values in entry fiel<br>TER making all desire | ds.<br>d changes. |                              |  |
|                                  |                                               |                   | [Entry Fields]               |  |
| * Hostname of                    | client system                                 |                   | np-aix72-10GB                |  |
| If all:                          | Hosts to deny access                          |                   | []                           |  |
| * User name to                   | allow                                         |                   | root                         |  |
| If all:                          | Users to deny access                          |                   | []                           |  |
| Tape or Virt                     | ual Devices for backu                         | ps or "all"       | []                           |  |
| Directory pa                     | th for backup images                          |                   | [/sysbackups]                |  |
| Directory pa                     | th for network instal                         | l images          | [ <mark>/</mark> sysbackups] |  |
| FIREWALL ENA                     | BLEMENT OPTIONS:                              |                   |                              |  |
| Communicatio                     | n Ports                                       |                   | []                           |  |
| Change commu                     | nication port values?                         |                   | yes                          |  |
|                                  |                                               |                   |                              |  |
| Fl=Help                          | F2=Refresh                                    | F3=Cancel         | F4=List                      |  |
| F5=Reset                         | F6=Command                                    | F7=Edit           | F8=Image                     |  |
| F9=Shell                         | F10=Exit                                      | Enter=Do          |                              |  |

You will see this confirmation screen.

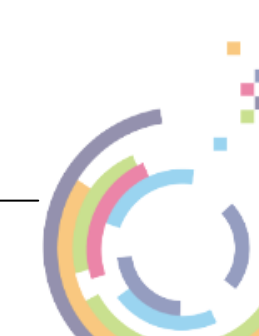

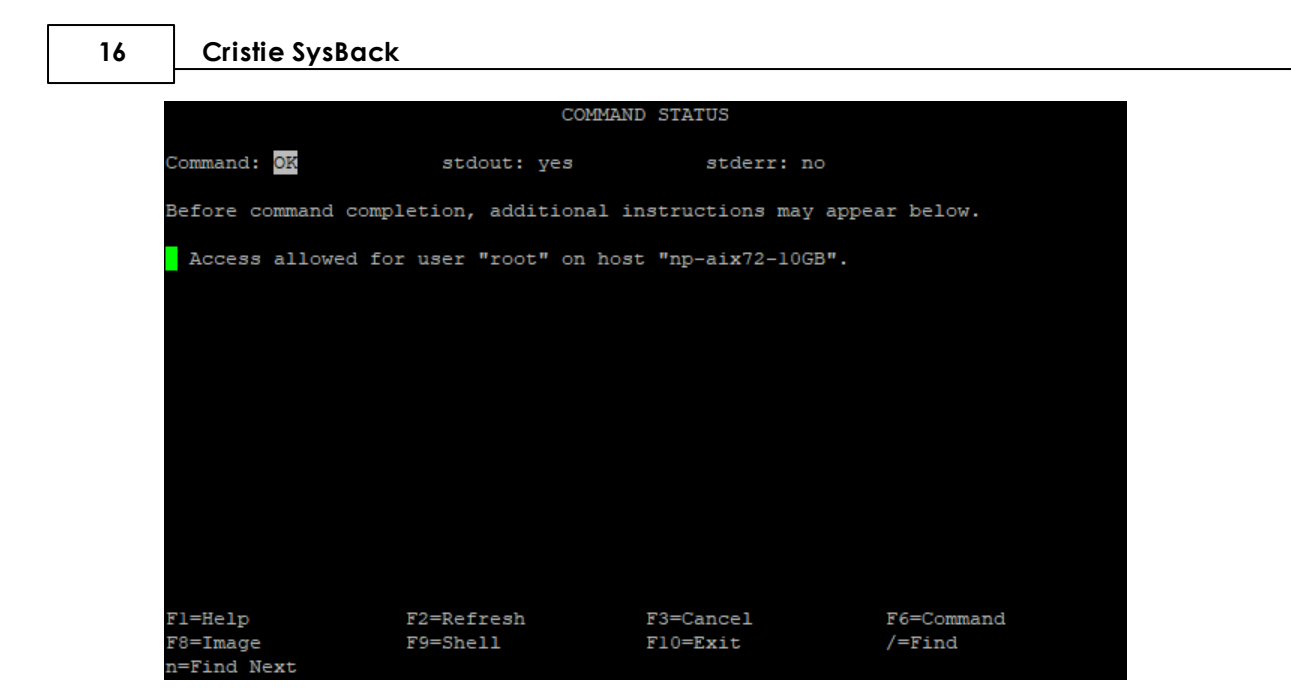

#### 6.2.1.2 Configure Remote Services Client

To configure the client side of Remote Services select *Client Options* from the previous screen:

|                                                        | Remote                 | Services              |          |
|--------------------------------------------------------|------------------------|-----------------------|----------|
| Move cursor to desig                                   | red item and press E   | nter.                 |          |
| Server Options<br>Client Options<br>Firewall Port Opti | lons                   |                       |          |
|                                                        |                        |                       |          |
|                                                        |                        |                       |          |
|                                                        |                        |                       |          |
| Fl=Help<br>F9=Shell                                    | F2=Refresh<br>F10=Exit | F3=Cancel<br>Enter=Do | F8=Image |

This then shows the following:

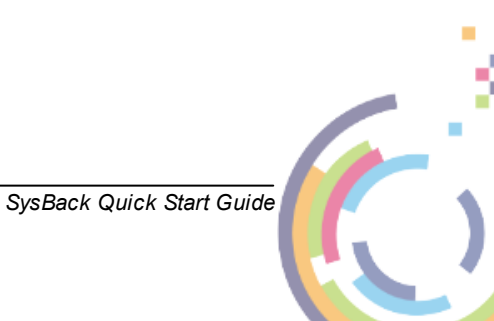

|                                                                                 | Serve                                      | er Options  |          |
|---------------------------------------------------------------------------------|--------------------------------------------|-------------|----------|
| Move cursor to desi                                                             | red item and press                         | Enter.      |          |
| Configure Remote<br>Add or Change Cli<br>List Client Acces<br>Remove Client Acc | Services<br>ent Host Access to<br>s<br>ess | this Server |          |
|                                                                                 |                                            |             |          |
| Fl=Help                                                                         | F2=Refresh                                 | F3=Cancel   | F8=Image |
| F9=Shell                                                                        | F10=Exit                                   | Enter=Do    |          |

Select Configure Remote Services. This then configures and runs the server services.

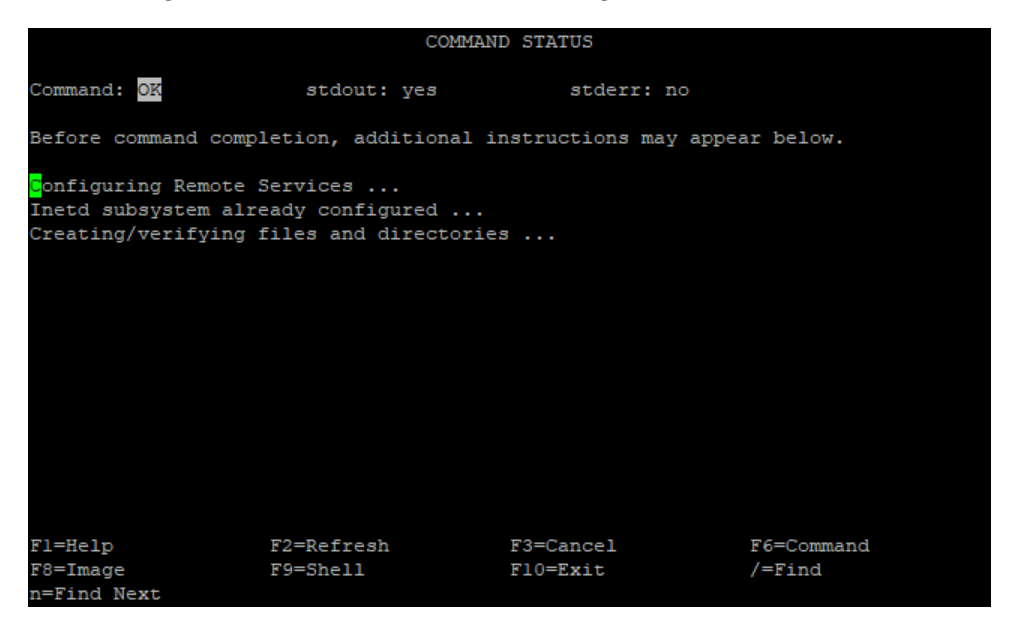

Return to the previous menu and select Add or Change List of Remote Backup Servers:

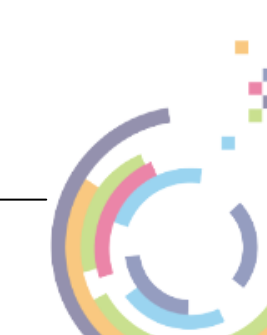

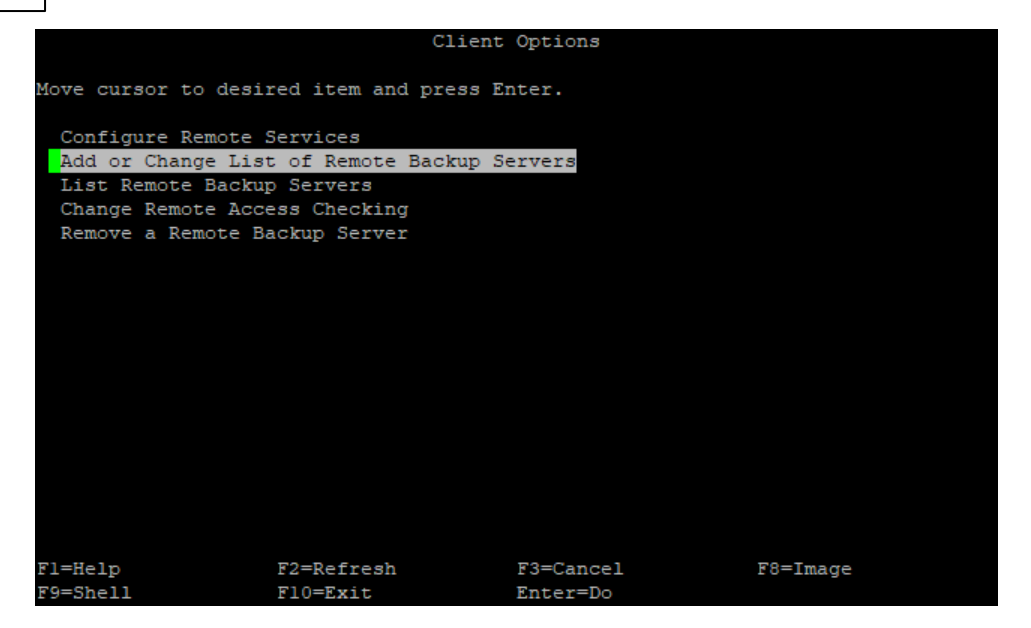

Now add the server hostname to create the backup on.

|                                  | Add or Change lis                             | t of Remote Back  | up Servers                                              |  |
|----------------------------------|-----------------------------------------------|-------------------|---------------------------------------------------------|--|
| Type or select<br>Press Enter AF | values in entry fiel<br>TER making all desire | ds.<br>d changes. |                                                         |  |
| * Hostname of ;<br>Show disk im  | <mark>server</mark><br>age file backup/resto  | re options?       | [Entry Fields]<br>[ <mark>n</mark> p-aix72-35GB]<br>yes |  |
| FIREWALL ENA                     | BLEMENT OPTIONS:                              |                   | 0                                                       |  |
| Change commu                     | nication port values?                         |                   | yes                                                     |  |
|                                  |                                               |                   |                                                         |  |
|                                  |                                               |                   |                                                         |  |
|                                  |                                               |                   |                                                         |  |
| Fl=Help                          | F2=Refresh                                    | F3=Cancel         | F4=List                                                 |  |
| F5=Reset                         | F6=Command                                    | F7=Edit           | F8=Image                                                |  |
| F9=Shell                         | F10=Exit                                      | Enter=Do          |                                                         |  |

You will see this confirmation screen.

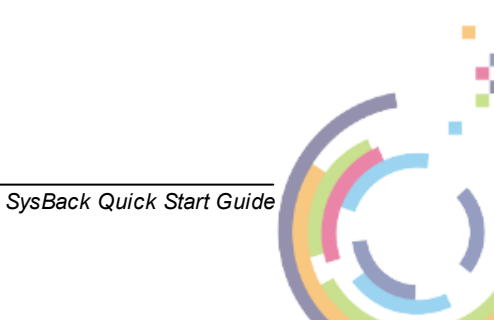

Backup

19

|                                                          | COMMAN                                      | D STATUS                        |                      |
|----------------------------------------------------------|---------------------------------------------|---------------------------------|----------------------|
| Command: OK                                              | stdout: yes                                 | stderr: no                      |                      |
| Before command comp                                      | letion, additional i                        | nstructions may appe            | ar below.            |
| <mark>B</mark> ackup options on s<br>system who have bee | erver "np-aix72-35GB<br>n granted access by | " are now available the server. | to users on this     |
| File backup options<br>specifically grante               | will also be displa<br>d access to.         | yed for directories             | the server has       |
|                                                          |                                             |                                 |                      |
|                                                          |                                             |                                 |                      |
| Fl=Help<br>F8=Image                                      | F2=Refresh<br>F9=Shell                      | F3=Cancel<br>F10=Exit           | F6=Command<br>/=Find |
| n=Find Next                                              |                                             |                                 |                      |

#### 6.2.2 Run the Backup

You may run **push** backups from client to server. You may also run **pull** backups on the server for a selected client.

This example shows a push backup.

To run the backup using Remote Services, start Cristie SysBack by running smitty sysback.

From within Cristie SysBack, the Remote Services backup can be run from the following screen:

#### Backup & Recovery Options -> Backup Options -> Backup the System (Installation Image)

On the **Backup the System (Installation Image)** screen, choose the server hostname/directory setup earlier.

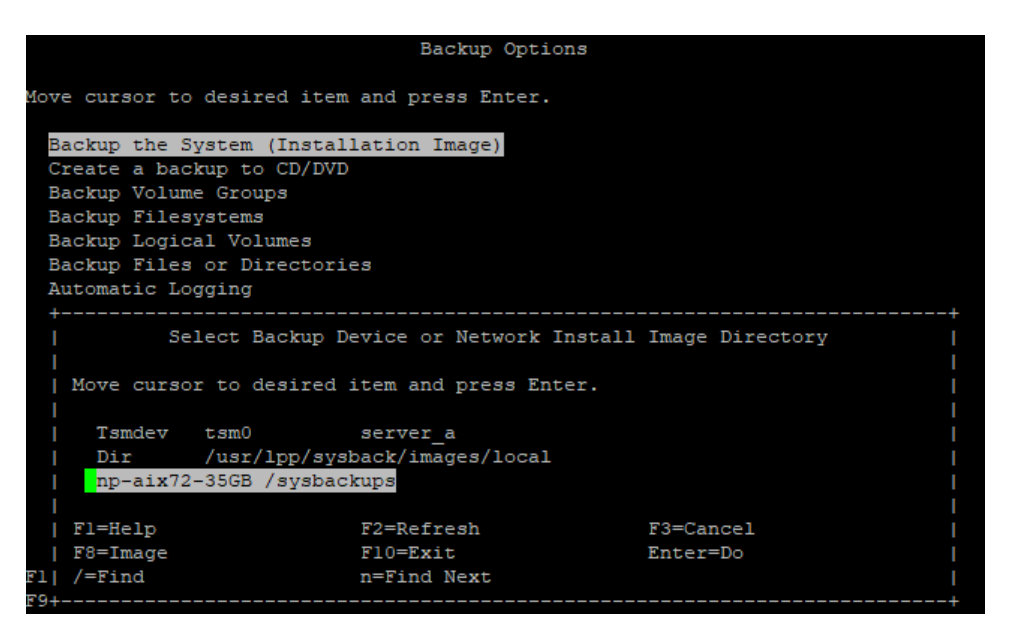

Add suitable a Backup file ID and a description to identify this backup on the server.

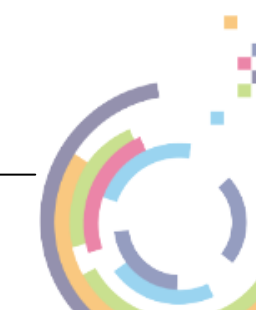

20

|                        | Back                  | tup the System |                    |    |  |
|------------------------|-----------------------|----------------|--------------------|----|--|
| Type or select         | values in entry fiel  | ds.            |                    |    |  |
| Press Enter AF         | TER making all desire | d changes.     |                    |    |  |
|                        |                       |                |                    |    |  |
| [TOP]                  |                       |                | [Entry Fields]     |    |  |
| Backup Data Hostname   |                       |                | [np-aix72-35GB]    |    |  |
| Images directory       |                       |                | [/sysbackups]      |    |  |
| Create a Power Backup? |                       |                | no                 |    |  |
| * Backup file          | ID                    |                | np-aix72-10GB-1    |    |  |
| Dynamically            | Created Backup file I | D              | no                 |    |  |
| Report outpu           | t type                |                | progress indicator |    |  |
| Include non-           | JFS logical volumes?  |                | yes                |    |  |
| Limit Logica           | l Volume and Disk Inf | ormation       | No                 |    |  |
| Compress dat           | a before writing to m | edia?          | yes                |    |  |
| User Descrip           | tion                  |                | np-aix72-10GB      |    |  |
| Host read pe           | rmission              |                | all hosts          |    |  |
| User read pe           | rmission              |                | all users          |    |  |
| Buffer size            | (in Kbytes)           |                | [64]               | +# |  |
| [MORE20]               |                       |                |                    |    |  |
|                        |                       |                |                    |    |  |
| Fl=Help                | F2=Refresh            | F3=Cancel      | F4=List            |    |  |
| F5=Reset               | F6=Command            | F7=Edit        | F8=Image           |    |  |
| FO-Sholl               | El O-End +            | Entern         |                    |    |  |

Now select Enter to run the backup to Remote Services.

When complete the following screen will be shown.

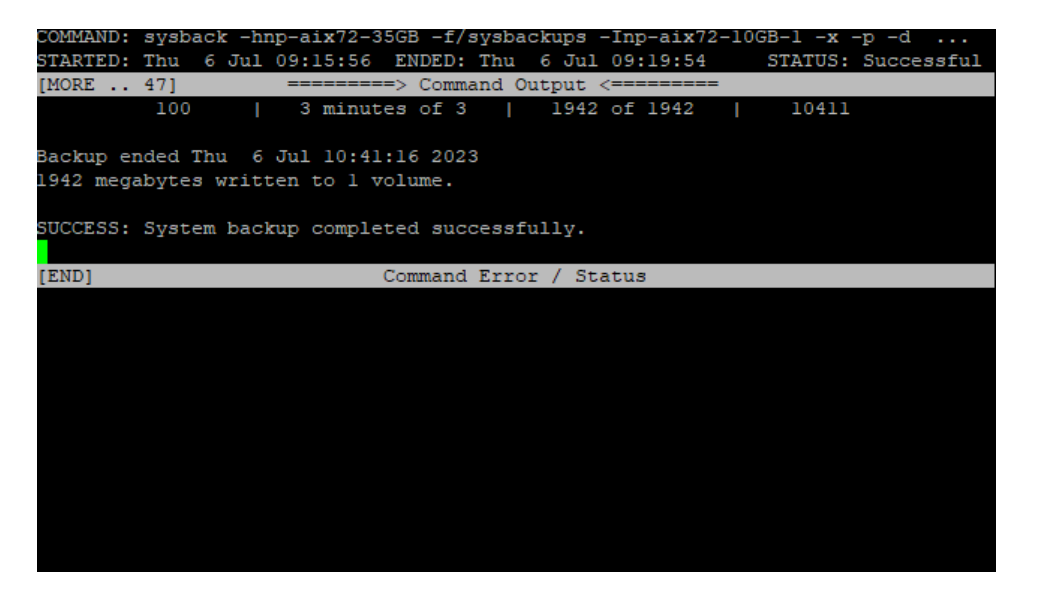

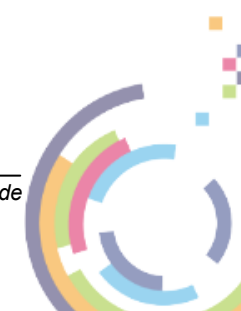

# 7 Bootable Recovery Image

To create a bootable recovery image, start Cristie SysBack by running smitty sysback.

From within Cristie SysBack, create the bootable recovery image from the following screen:

Backup & Recovery options -> Backup Options -> Create a backup to CD/DVD -> Choose Cdrom

|                             | Backup Options           |            |  |  |  |
|-----------------------------|--------------------------|------------|--|--|--|
|                             |                          |            |  |  |  |
| Move cursor to desired item | and press Enter.         |            |  |  |  |
|                             |                          |            |  |  |  |
| Backup the System (Instal   | lation Image)            |            |  |  |  |
| Create a backup to CD/DVD   |                          |            |  |  |  |
| Backup Volume Groups        |                          |            |  |  |  |
| Backup Filesystems          |                          |            |  |  |  |
| Backup Logical Volumes      |                          |            |  |  |  |
| Backup Files or Directori   | es                       |            |  |  |  |
| Automatic Logging           |                          |            |  |  |  |
| LVM Data Only Backup        |                          |            |  |  |  |
|                             |                          |            |  |  |  |
| +                           |                          | +          |  |  |  |
| S S                         | elect Backup CD/DVD Devi | ice I      |  |  |  |
|                             |                          |            |  |  |  |
| Move cursor to desired      | item and press Enter.    |            |  |  |  |
|                             |                          |            |  |  |  |
| Cdrom /dev/cd0              | SCSI Optical Served by   | VIO Server |  |  |  |
|                             |                          |            |  |  |  |
| Fl=Help                     | F2=Refresh               | F3=Cancel  |  |  |  |
| F8=Image                    | F10=Exit                 | Enter=Do   |  |  |  |
| Fl  /=Find                  | n=Find Next              |            |  |  |  |
| F9+                         |                          | +          |  |  |  |

On the Select Backup CD/DVD Device screen, set the following recommended values:

| Backup Media Format         | ISO9660 (Rockridge format)            |
|-----------------------------|---------------------------------------|
| Media Type                  | DVD                                   |
| Backup Type                 | Full System                           |
| Create a Boot only CD/DVD   | Yes                                   |
| Create a CD/DVD Now?        | No                                    |
| IBM Spectrum Protect Option | Include IBM Spectrum Protect API code |

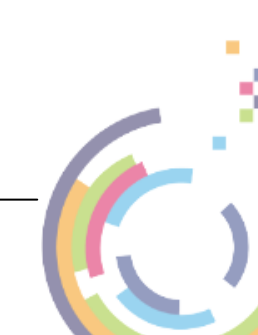

22

| Back               | up the System to a | CD/DVD Device ( | ISO9960 format)                    |    |
|--------------------|--------------------|-----------------|------------------------------------|----|
| Type or select val | lues in entry fiel | ds.             |                                    |    |
| Press Enter AFTER  | making all desire  | d changes.      |                                    |    |
| [TOP]              |                    |                 | [Entry Fields]                     |    |
| Estimate Space 1   | Needed?            |                 | no                                 |    |
| Device name        |                    |                 | [/dev/cd0]                         |    |
| Media Type?        |                    |                 | DVD                                |    |
| Format backup in   | mage on a 2gb limi | t?              | yes                                |    |
| Media Size         |                    |                 | []                                 | #  |
| Create a Boot of   | nly CD/DVD?        |                 | yes                                |    |
| TSM Option         |                    |                 | <mark>I</mark> nclude TSM API code |    |
| Device name for    | remote volume pro  | mpt             | []                                 |    |
| Create the CD/D    | VD Now?            |                 | no                                 |    |
| Existing System    | Backup Image.      |                 | []                                 | +/ |
| Create Rockridge   | e Image From Previ | ous cd_fs       | []                                 |    |
| Debug Output?      |                    |                 | no                                 |    |
| [MORE47]           |                    |                 |                                    |    |
| Fl=Help            | F2=Refresh         | F3=Cancel       | F4=List                            |    |
| F5=Reset           | F6=Command         | F7=Edit         | F8=Image                           |    |
|                    | <b>T10 T</b> 1.    |                 |                                    |    |

Press Enter to create the recovery image.

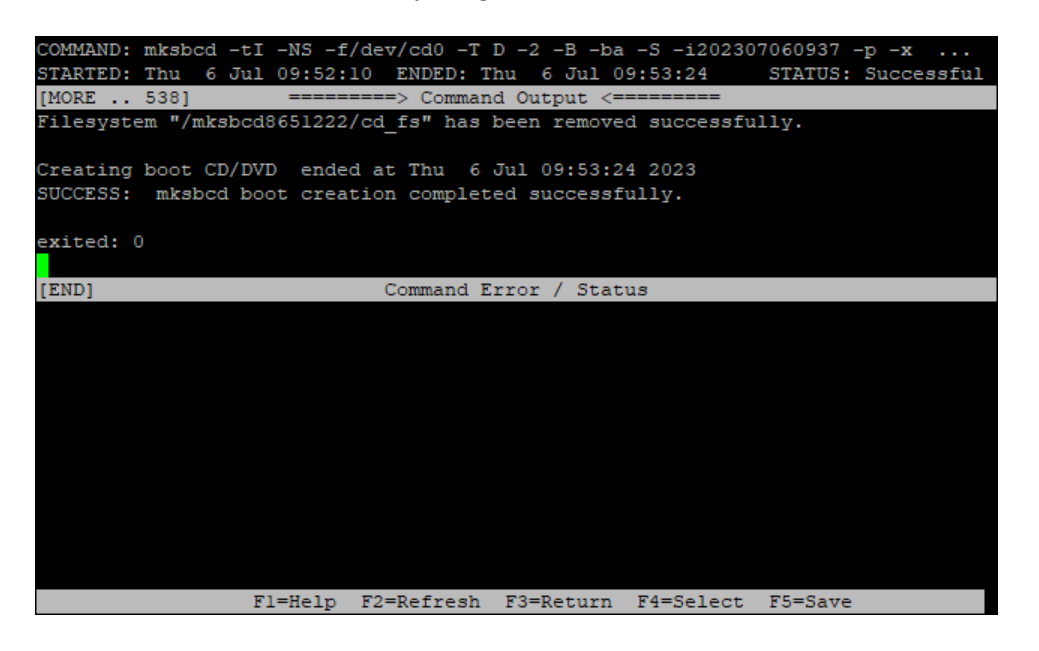

Once the recovery image has been created, copy it to a network location. In the example above the image is contained in a directory called /mksbcd8651222/cd\_images:

| # pwd                    |   |      |        |           |    |     |       |                     |
|--------------------------|---|------|--------|-----------|----|-----|-------|---------------------|
| /mksbcd8651222/cd_images |   |      |        |           |    |     |       |                     |
| # ls -al                 |   | —    |        |           |    |     |       |                     |
| total 513896             |   |      |        |           |    |     |       |                     |
| drwxr-xrwx               | 3 | root | system | 256       | 06 | Jul | 09:53 |                     |
| drwxrwxrwx               | 3 | root | system | 256       | 06 | Jul | 09:53 |                     |
| -rw-rr                   | 1 | root | system | 263112704 | 06 | Jul | 09:53 | 8651222cdimage.voll |
| drwxr-xr-x               | 2 | root | system | 256       | 06 | Jul | 09:53 | lost+found          |
| #                        |   |      |        |           |    |     |       |                     |

The file with the .vol1 extension is the actual DVD ISO image. It is suggested giving the image a more meaningful name.

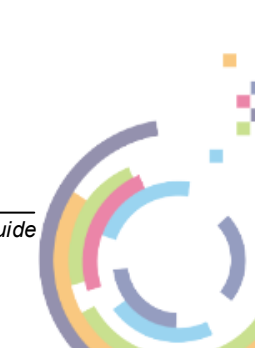

## 8 Recovery

To recover from a backup boot the previously created ISO/image on your target host.

When indicated enter 1 and press Enter to use the terminal as console.

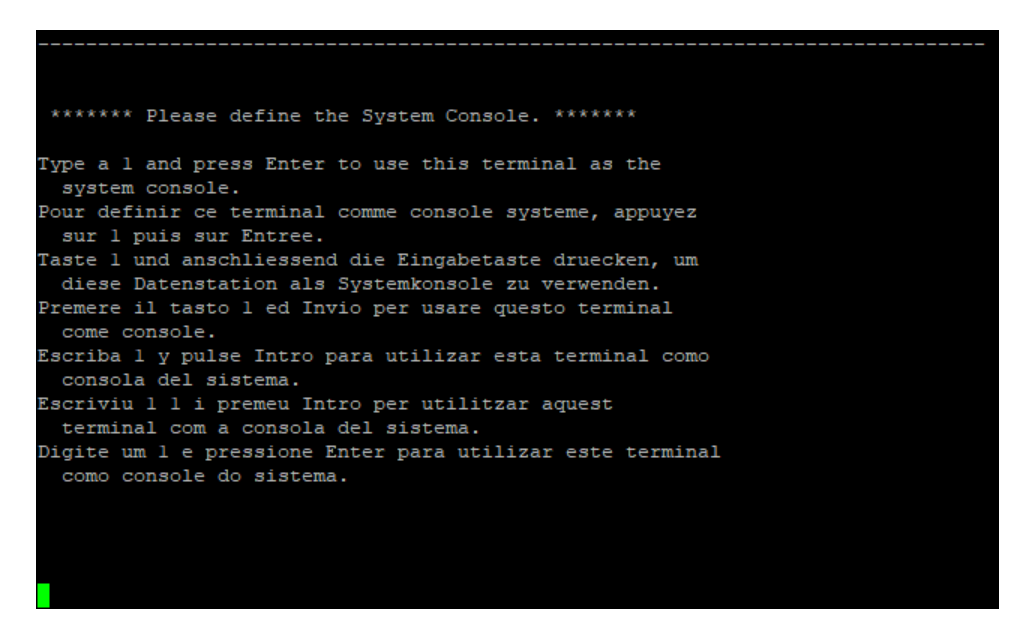

Choose the correct terminal, e.g. vt220.

|          |       |                |                | - From the list holos      |  |
|----------|-------|----------------|----------------|----------------------------|--|
|          | Pleas | e select you   | r terminal typ | e from the list below.     |  |
|          | II yo | our terminal t | type does not  | appear, select the closest |  |
|          | matci | , or use vu    |                |                            |  |
| aixterm  |       | ibm3151        | tvi950         | vt320                      |  |
| aixterm- | -old  | lft            | vt100          | wyse30                     |  |
| ansi     |       | tvi912         | vt200          | wyse50                     |  |
| ibm3101  |       | tvi925         | vt220          | wyse60                     |  |
|          | _     |                |                |                            |  |
|          | Enter | your termina   | al type ==> vt | 220                        |  |

Finally enter  $\frac{1}{2}$  if the terminal is showing correctly.

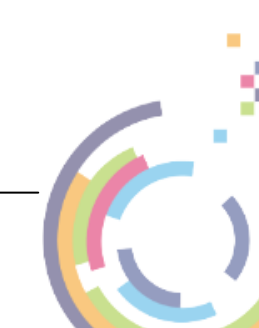

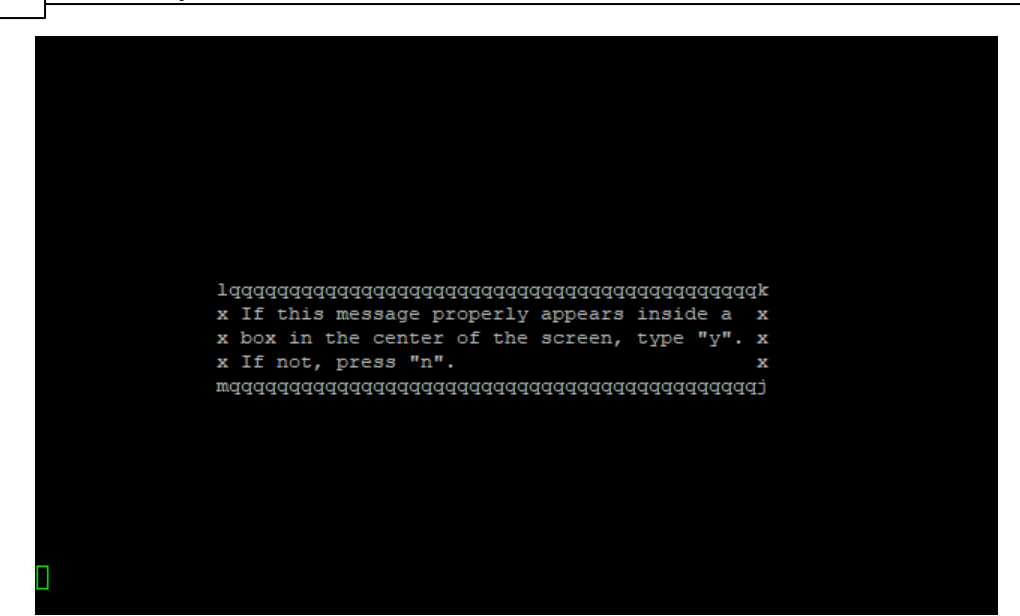

### 8.1 IBM Spectrum Protect

Select Change Installation Device from the Installation & Maintenance Main Menu screen.

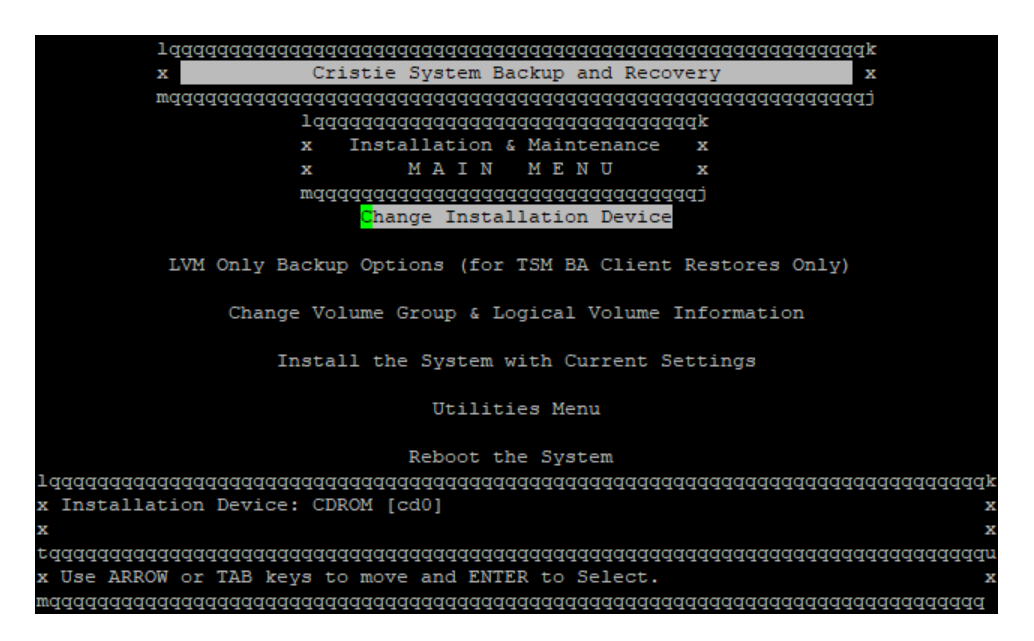

Now choose the **tsmdev** device.

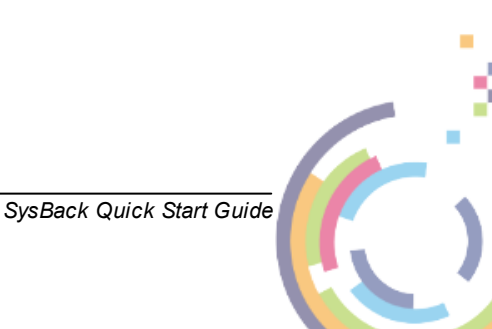

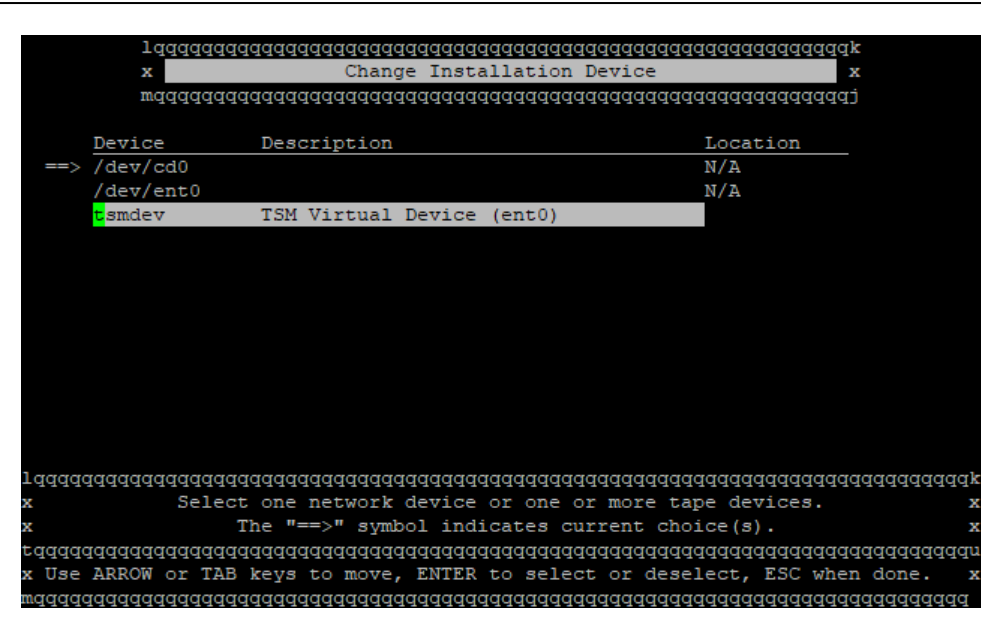

Enter the IBM Spectrum Protect Server/Node details on the Change IBM Spectrum Protect Network Settings screen.

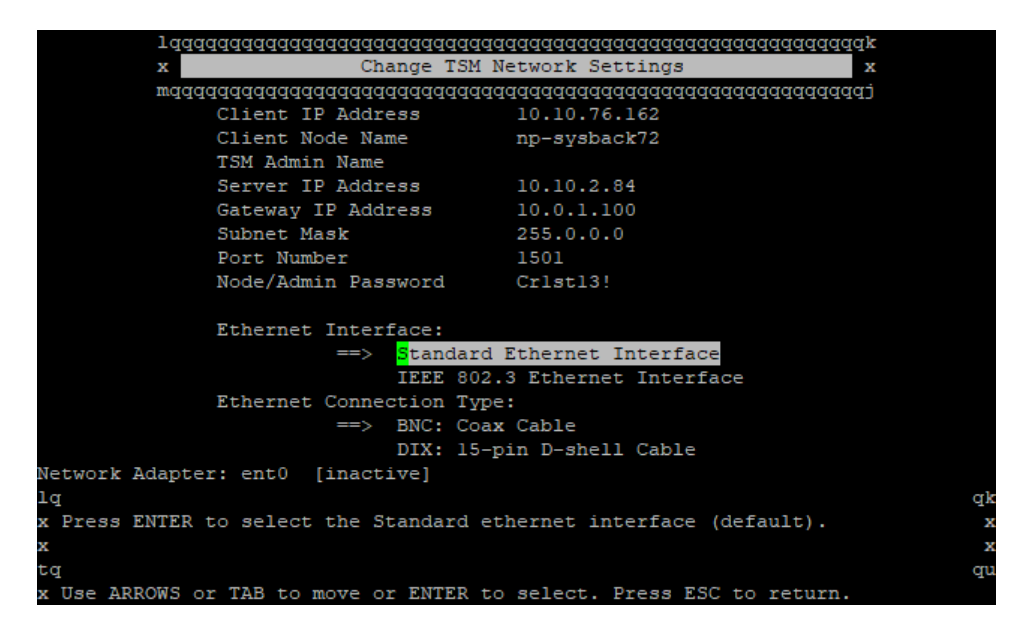

Click Esc a few times to return to the main menu.

Now select **Change Volume Group & Logical Volume Information** from the **Installation & Maintenance Main Menu** screen.

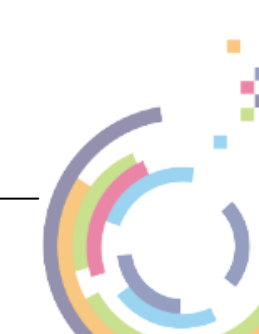

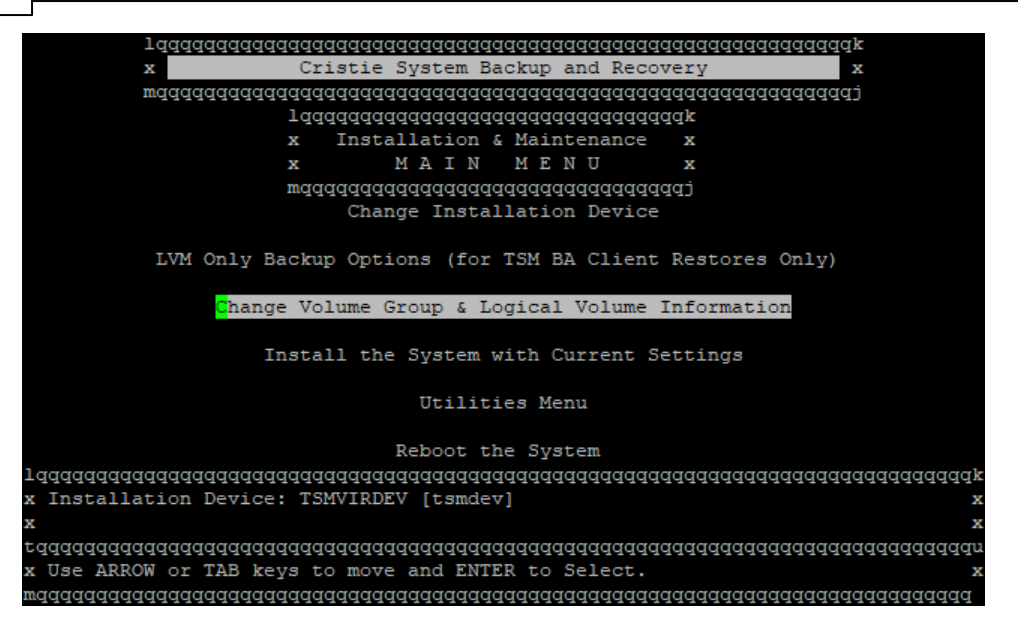

Then select the latest active backup.

|        | mqqq                                    | qqqqqqqqqq<br>Change I | qqqqqqqqqqqqqqqqqq<br>nstallation Devi | lddddj<br>'ce       |           |
|--------|-----------------------------------------|------------------------|----------------------------------------|---------------------|-----------|
|        | LVM Only Ba<br>Backup ID                | Active?                | Management Cla                         | ss Backup Date      | _         |
| ==>    | 0.49551469                              | Yes                    | DEFAULT                                | 07/06/2023          |           |
|        | 0.49541191                              | No                     | DEFAULT                                | 06/27/2023          |           |
|        |                                         |                        |                                        |                     |           |
|        |                                         |                        |                                        |                     |           |
|        |                                         |                        |                                        |                     |           |
| lqqq   | ddddddddddddddddddd                     | qqqqqqqqqq             | ddddddddddddddd                        | dadadadadadadadada  | ddddddddg |
| x In   | stallation Devic                        |                        |                                        |                     |           |
| x<br>x | aaaaaaaaaaaaaaaaaaaaaaaaaaaaaaaaaaaaaaa | aaaaaaa                |                                        |                     | x         |
| x Re   | trieving list of backu                  | p IDs fro              | m TSM server. P                        | lease wait          | MO        |
| mqqq   | daaaaaaaaaaaaaaaaaaaaaaaaaaaaaaaaaaaaaa | ddddd                  |                                        |                     |           |
|        |                                         |                        |                                        |                     | 0         |
|        | Select the inst                         | allation (             | device or file f                       | rom the above list. | . n       |
|        | The "==>"                               | symbol 1               | ndicates the cur                       | rent choice.        | 0<br>न    |
| Us     | e ARROW or TAB keys to                  | move, EN               | TER to select, E                       | SC to return.       | 0         |
|        |                                         |                        |                                        |                     |           |

Wait until the configuration has been loaded from the selected backup and then the **Change Volume Group & Logical Volume Information** menu is displayed.

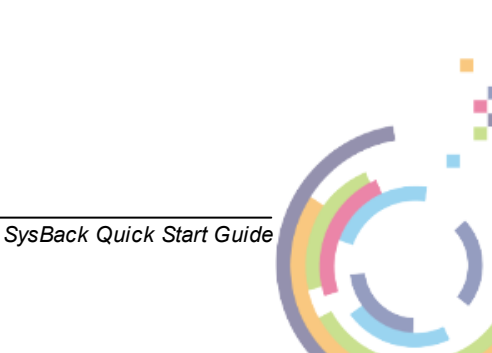

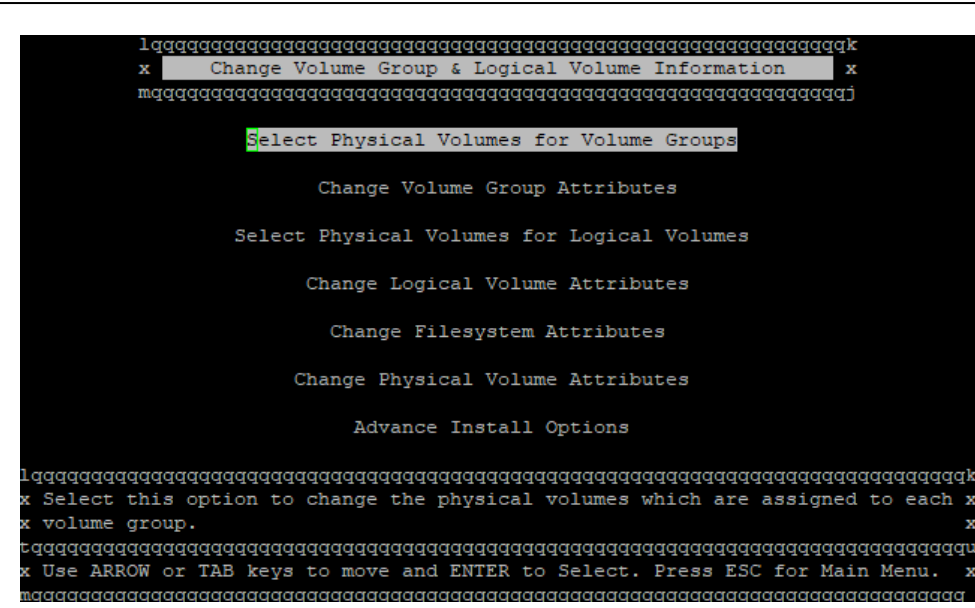

Select **Physical Volumes for 'rootvg' Volume Group**, press Enter to select and wait for it to populate.

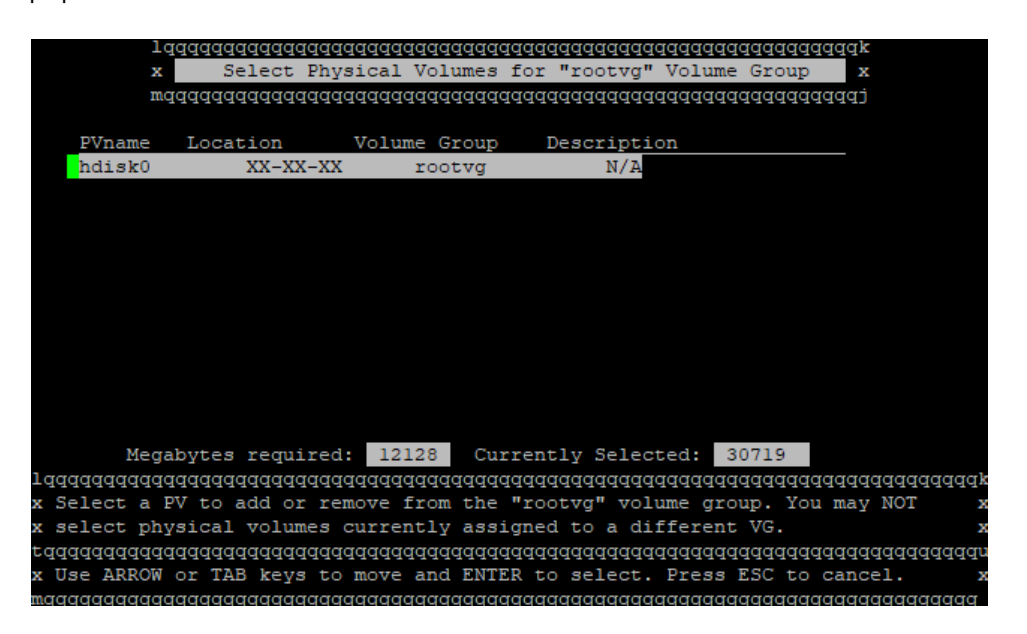

Now select Esc a few times to return to the main menu.

Click Install the System with Current Settings.

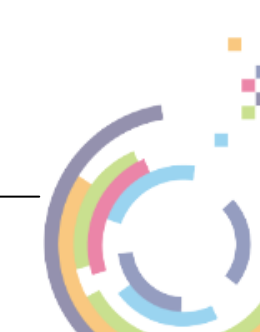

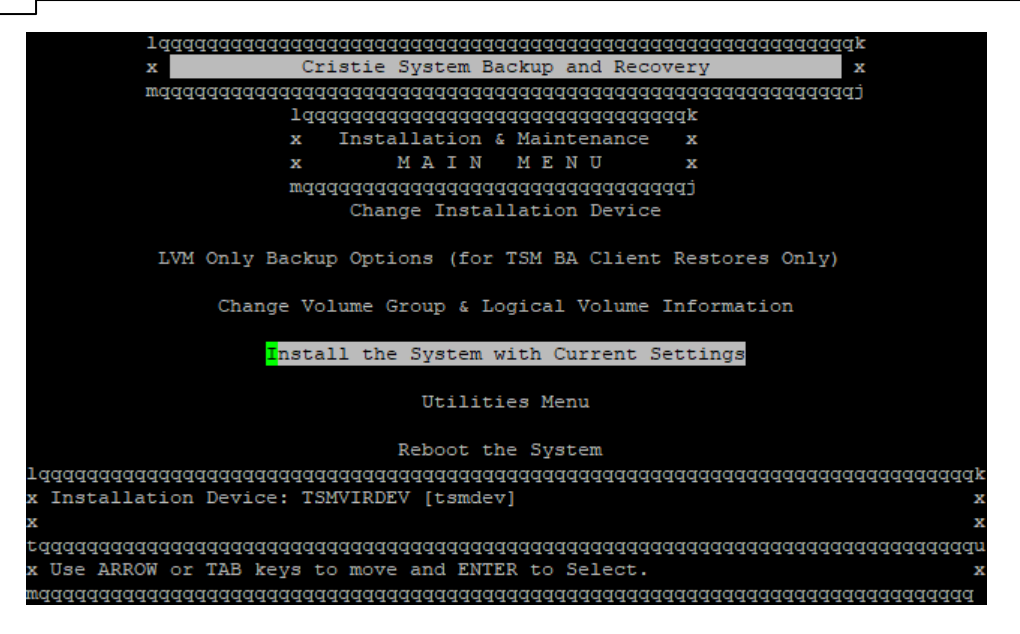

Wait for checking to complete. You may see this warning:

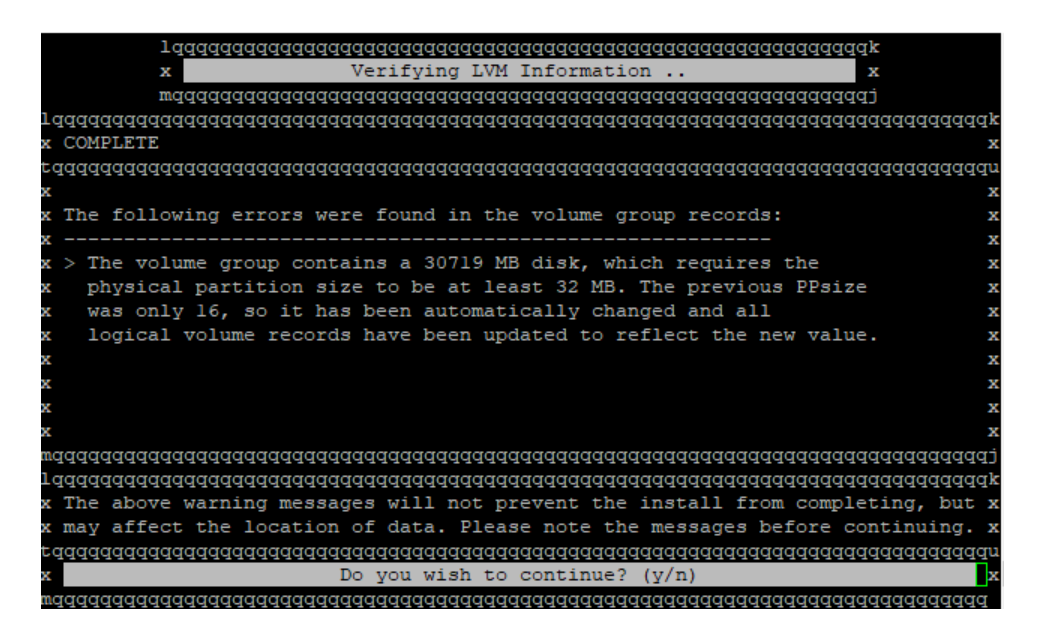

This is a warning so enter  $\frac{1}{2}$  to continue and you will then see this:

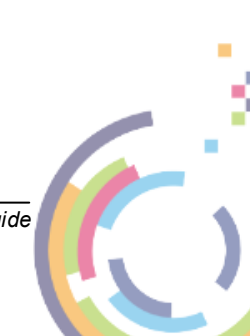

| 1                                        |          |             |                                         |             |        |              |                                         |
|------------------------------------------|----------|-------------|-----------------------------------------|-------------|--------|--------------|-----------------------------------------|
| Tddddd                                   | 4444444  | qqqqqqqqq   | eeeeeeeeeeeeeeeeeeeeeeeeeeeeeeeeeeeeee  | andaanaaaa  | 44444  | 49999999     | fddx.                                   |
| ×                                        |          |             | nstall the Sy                           | sten        |        |              | ×                                       |
| ≡qqqqq                                   | aaaaaaa  | addadada    | addadadadada                            | adadadada   | addada | 14444444     | (qq)                                    |
| 144444444444444444                       | aadaada  | addadadad   | addadadadada                            | addadadaa   | addada | 4444444      | addaddaddag                             |
| x Verifying space                        | e requi  | rements .   |                                         |             |        |              | ×                                       |
| £dddddddddddddd                          | adddddd  | addadadad   | tadadadadadada                          | addadadad   | addada | adadada      | 144444444444444444444444444444444444444 |
| x VG Name                                | Availa   | ble MB      | Used MB                                 |             | Free   | ME           | ×                                       |
| x                                        |          |             |                                         |             |        |              | - x                                     |
| x rootvg                                 | 20479    | (639 PPs)   | 12128 (37                               | 9 PPs)      | 8351   | (260 PF      | ?s) x                                   |
| x                                        |          |             |                                         |             |        |              | ×                                       |
| x                                        |          |             |                                         |             |        |              | ×                                       |
| x                                        |          |             |                                         |             |        |              | 2                                       |
| х                                        |          |             |                                         |             |        |              | 2                                       |
| x                                        |          |             |                                         |             |        |              | ×                                       |
| x                                        |          |             |                                         |             |        |              | >                                       |
| x                                        |          |             |                                         |             |        |              | ×                                       |
| к                                        |          |             |                                         |             |        |              | ×                                       |
| madadadadadadadada<br>Tadadadadadadadada | 4444444  |             | 19919999999999999999999999999999999999  | 11          | aaaaaa |              | 1999 p                                  |
| x concinuing the                         | instal   | racion at   | chis cime vi                            | II OVELWI:  | rce a. | u aisks      | susea by x                              |
| x volume groups ;                        | you cho  | se to cre   | ace!                                    |             |        |              | ×                                       |
|                                          | 10000000 | aaaaaaaaaaa | aaaaaaaaaaaaaaaaaaaaaaaaaaaaaaaaaaaaaaa | 00000000000 | aadaaa | ICICICICICIC | Iddaddddddd                             |
| ×                                        | Do you   | wish to     | continue the                            | installat:  | 10n?   | (y/n)        | 2                                       |

Press  $\frac{1}{2}$  to begin the installation. The recovery will then progress and the system will reboot automatically.

| Making | / an advance | ed filesystem (jfs2)                    |                                         |                                 |
|--------|--------------|-----------------------------------------|-----------------------------------------|---------------------------------|
| Making | /admin an ad | dvanced filesystem (j                   | fs2)                                    |                                 |
| Making | /home an adv | vanced filesystem (jf:                  | s2)                                     |                                 |
| Making | /mksbcd8388  | 956/cd_images an adva                   | nced filesystem (jf:                    | s2)                             |
| Making | /mksbcd9175  | 312/cd_images an adva                   | nced filesystem (jf:                    | s2)                             |
| Making | /mksbcd9830  | 674/cd_images an adva                   | nced filesystem (jf:                    | 52)                             |
| Making | /opt an adva | anced filesystem (jfs:                  | 2)                                      |                                 |
| Making | /tmp an adva | anced filesystem (jfs:                  | 2)                                      |                                 |
| Making | /usr an adva | anced filesystem (jfs:                  | 2)                                      |                                 |
| Making | /var an adva | anced filesystem (jfs;                  | 2)                                      |                                 |
| Making | /var/adm/ras | s/livedump an advance                   | d filesystem (jfs2)                     |                                 |
| Volume | Group rootvo | g has been created su                   | ccessfully.                             |                                 |
|        | ********     |                                         | *****                                   | ******                          |
|        | *            | Restoring Base Ope                      | erating System Data                     | *                               |
|        | *******      | * * * * * * * * * * * * * * * * * * * * | * * * * * * * * * * * * * * * * * * * * | * * * * * * * * * * * * * * * * |
|        |              | ESTIMATE                                | D PROGRESS                              |                                 |
|        | % Complete   | Elapsed Time                            | Megabytes                               | Kbytes/Sec                      |
|        | 0            | 0 minutes of 31                         | 25 of 2756                              | 1477                            |

At the end of the recovery and if recovering a backup to a new or different host system you will see a warning referring to the IBM Spectrum Protect and SysBack licenses which are only valid for the original source system. You will now have an opportunity to remove the IBM Spectrum Protect and SysBack products and licenses at this point.

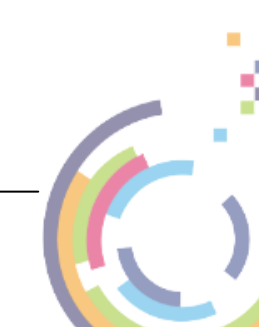

|    |                                          | +                                                                                        | ESTIMATEL                                                                                                    | +                                                                          |
|----|------------------------------------------|------------------------------------------------------------------------------------------|----------------------------------------------------------------------------------------------------|----------------------------------------------------------------------------|
| ec | Kbytes/Sec                               | Megabytes                                                                                | Elapsed Time                                                                                                    | <pre>% Complete  </pre>                                                    |
|    | 1998                                     | 236 of 236                                                                               | 2 minutes of 2                                                                                                  | 100                                                                        |
|    |                                          |                                                                                          |                                                                                                    |                                                                            |
|    |                                          |                                                                                          |                                                                                                    |                                                                            |
|    |                                          |                                                                                          |                                                                                                    |                                                                            |
|    |                                          |                                                                                          |                                                                                                    |                                                                            |
|    |                                          |                                                                                          |                                                                                                    |                                                                            |
|    | NG FROM                                  | A BACKUP ORIGINATI                                                                       | TEM WAS INSTALLED FROM                                                                                          |                                                                            |
|    | NG FROM                                  | A BACKUP ORIGINAT                                                                        | TEM WAS INSTALLED FROM<br>MACHINE                                                                               | THIS SYST                                                                  |
|    | NG FROM                                  | A BACKUP ORIGINATI                                                                       | TEM WAS INSTALLED FROM<br>MACHINE                                                                               | THIS SYST<br>  ANOTHER M                                                   |
|    | NG FROM<br>ecovery or                    | A BACKUP ORIGINATI                                                                       | TEM WAS INSTALLED FROM<br>MACHINE<br>o not have a license o                                                     | THIS SYST<br>  ANOTHER M<br> <br>  If you do                               |
|    | NG FROM<br>ecovery or<br>11 this         | A BACKUP ORIGINAT<br>of System Backup & H<br>overy (used to insta                        | TEM WAS INSTALLED FROM<br>MACHINE<br>o not have a license o<br>System Backup and Reco                           | THIS SYST<br>  ANOTHER M<br> <br>  If you do<br>  TSM for S                |
|    | NG FROM<br>ecovery or<br>11 this<br>move | A BACKUP ORIGINAT<br>of System Backup & B<br>overy (used to insta<br>should select to re | TEM WAS INSTALLED FROM<br>MACHINE<br>o not have a license of<br>System Backup and Reco<br>for this machine, you | THIS SYST<br>  ANOTHER M<br> <br>  If you do<br>  TSM for S<br>  system) f |

Enter yes or no as required. You can also change the network settings for the recovered system so that it does not conflict with the original system if its still running.

| Installa                         | tion Summary                                              |                                      |                               |                                     |                               |
|----------------------------------|-----------------------------------------------------------|--------------------------------------|-------------------------------|-------------------------------------|-------------------------------|
| Name                             |                                                           | Level                                | Part                          | Event                               | Result                        |
| cristie.<br>cristie.<br>cristie. | sysback.license.cer<br>sysback.license.rte<br>sysback.rte | 7.3.1.0<br>7.3.1.0<br>7.3.1.0        | USR<br>USR<br>USR             | DEINSTALL<br>DEINSTALL<br>DEINSTALL | SUCCESS<br>SUCCESS<br>SUCCESS |
|                                  | The following netw<br>  original system                   | work attributes w                    | were configu                  | red on the                          |                               |
| en0:                             | netaddr = 10.10.76.1<br>netmask = 255.0.0<br>state = up   | 162                                  |                               |                                     |                               |
| If the a<br>select t             | bove attributes are<br>o remove the custom:               | not correct for<br>ized network att; | this machine<br>ributes at th | e, you should<br>his time.          | <br>1                         |
| Do you w<br>from thi             | rish to REMOVE the cu<br>s system? (yes/no) =             | ustomized networl                    | k configurat:                 | ion                                 |                               |

If you respond yes the existing network settings will be deleted.

When complete the system will automatically re-boot:

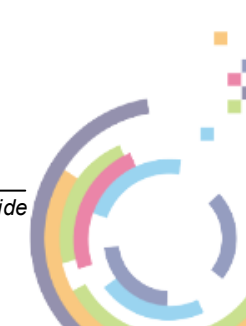

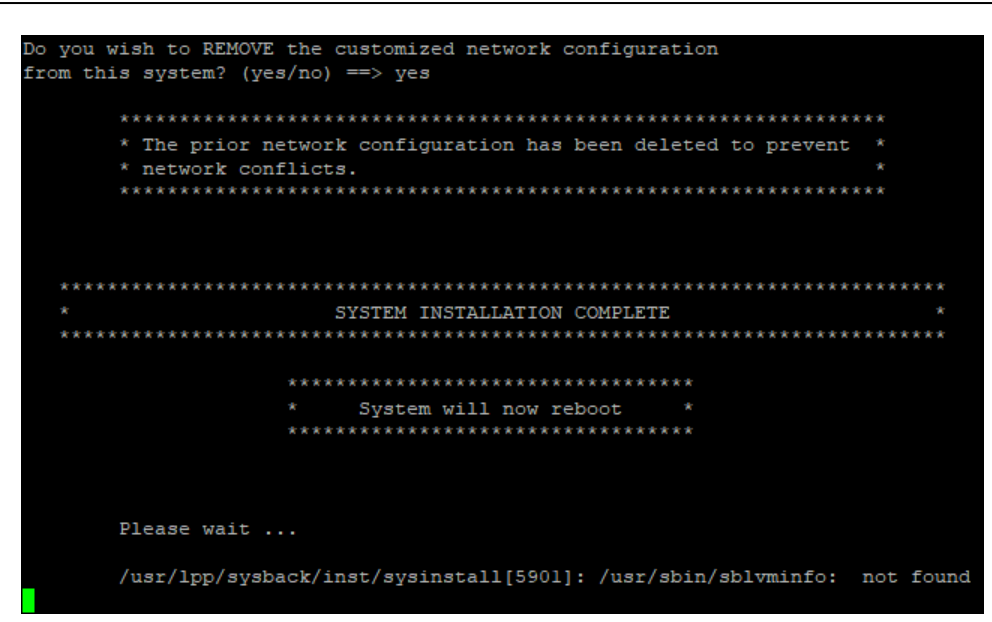

### 8.2 Remote Services

Select Change Installation Device from the Installation & Maintenance Main Menu screen.

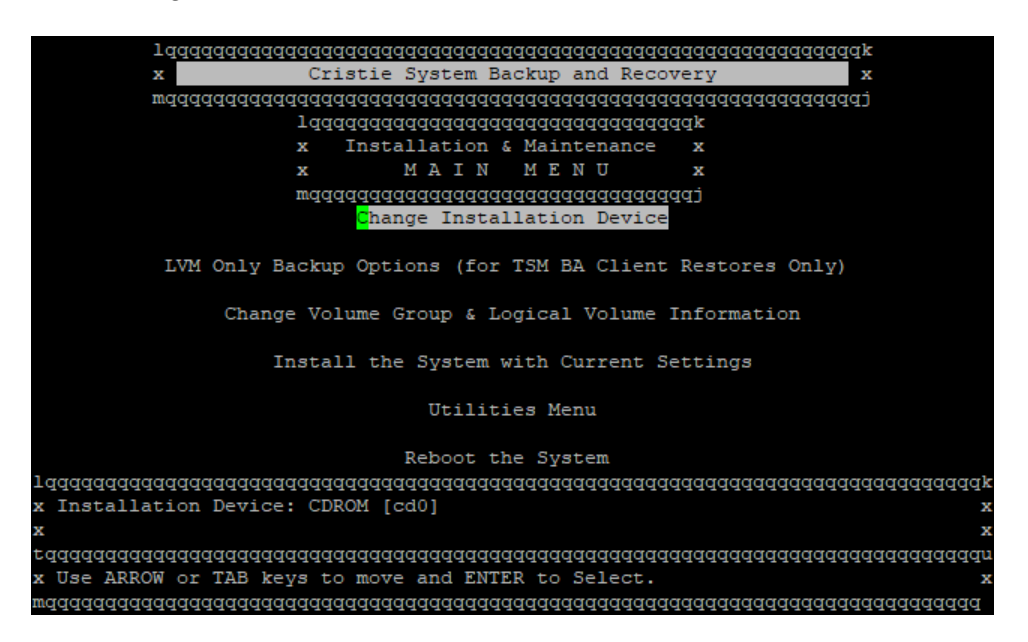

Now choose the network device for Remote Services recovery.

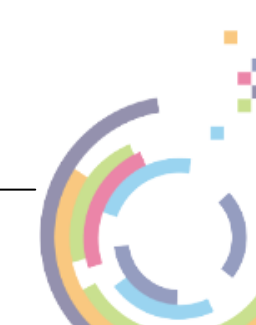

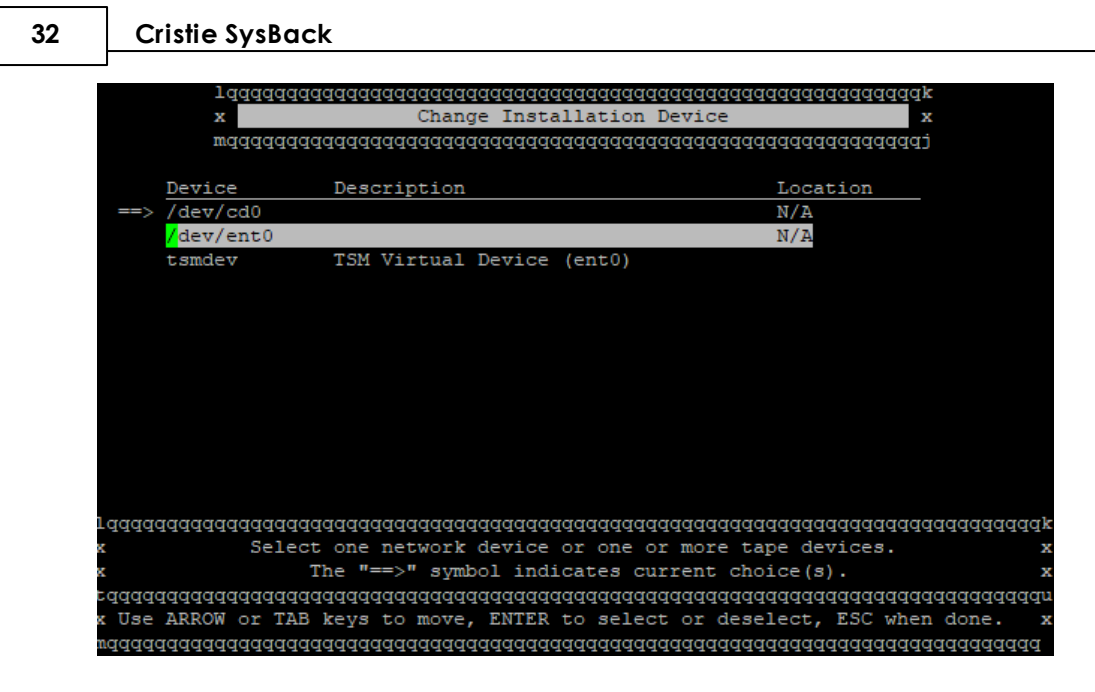

Enter the Remote Services Client/Server details on the Change Network Settings screen.

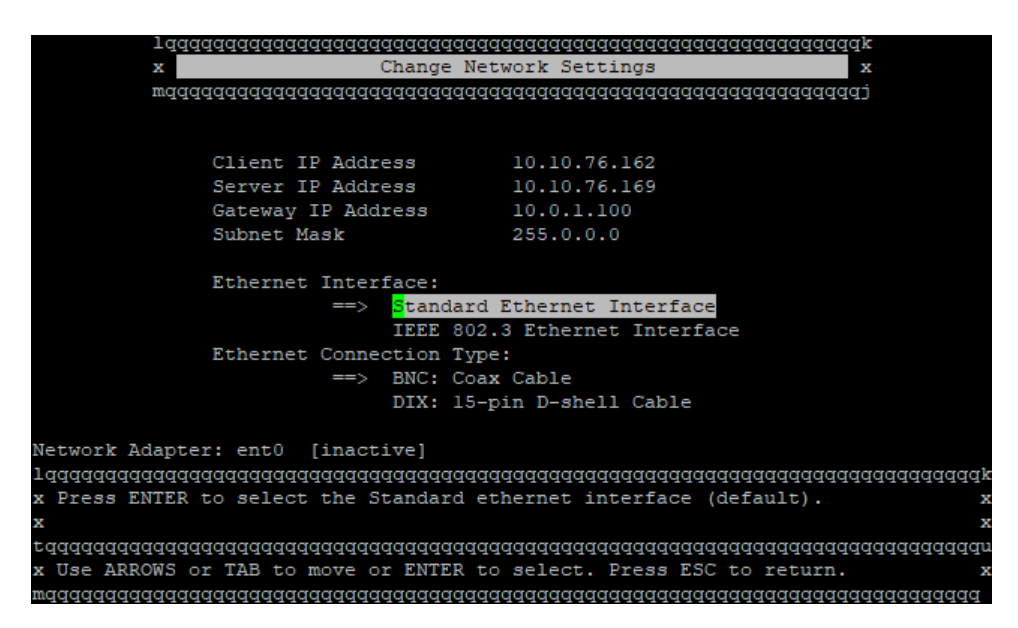

Click Esc a few times to return to the main menu.

Now select **Change Volume Group & Logical Volume Information** from the **Installation & Maintenance Main Menu** screen.

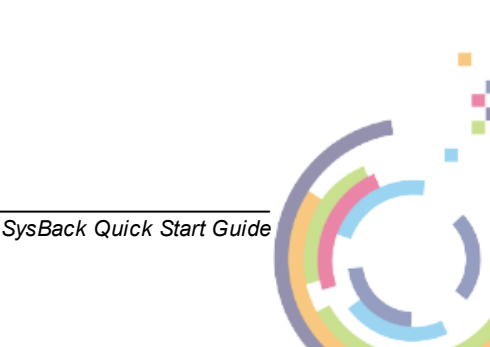

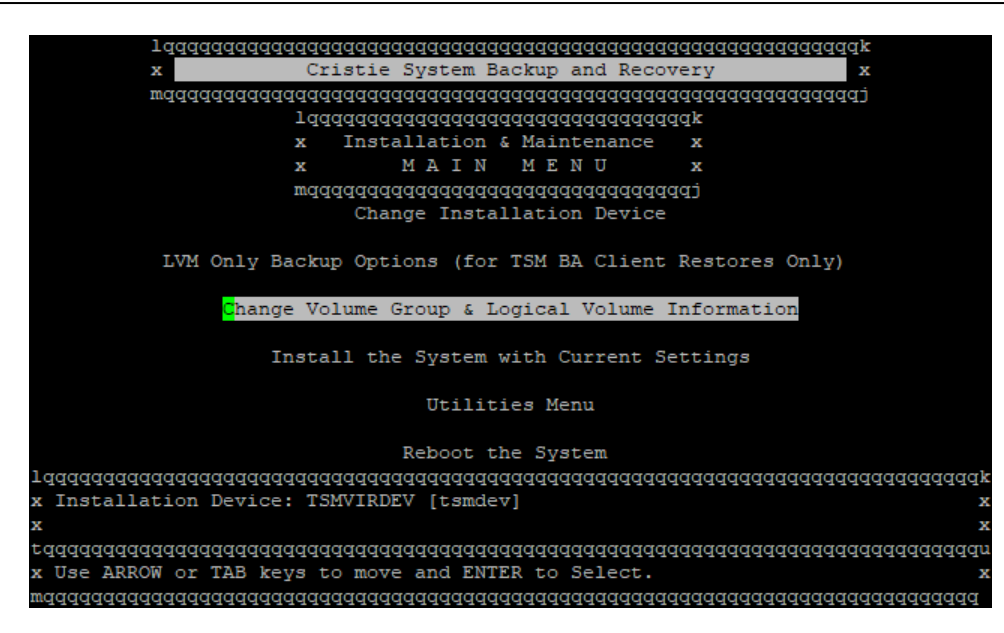

Then select the latest active backup.

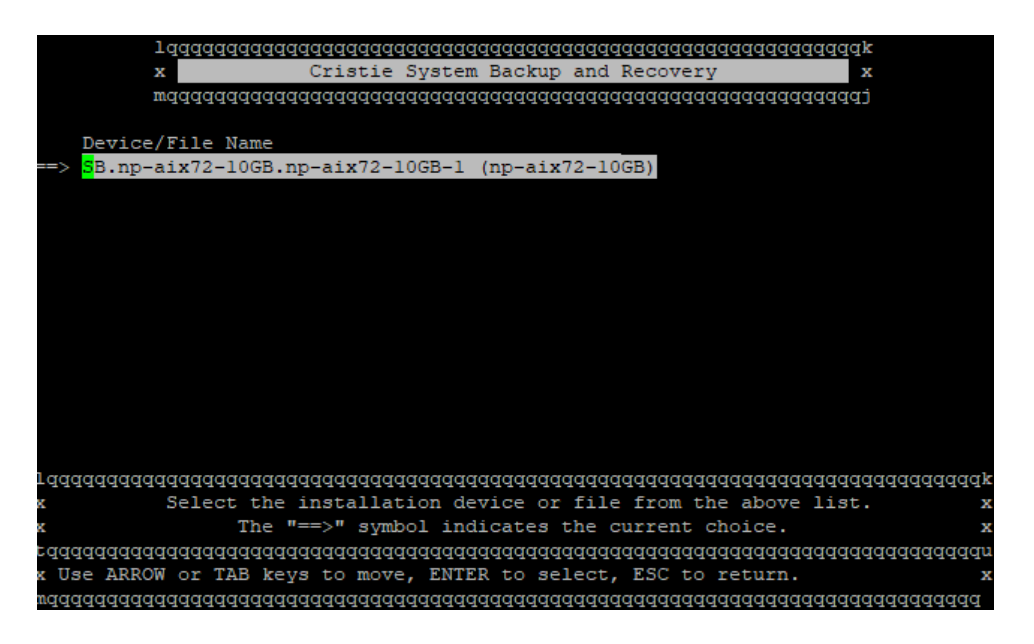

Wait until the configuration has been loaded from the selected backup and then the **Change Volume Group & Logical Volume Information** menu is displayed.

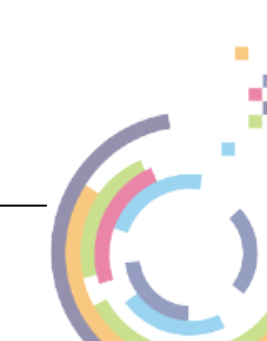

| 34 | Cristie | SysBack |
|----|---------|---------|
|----|---------|---------|

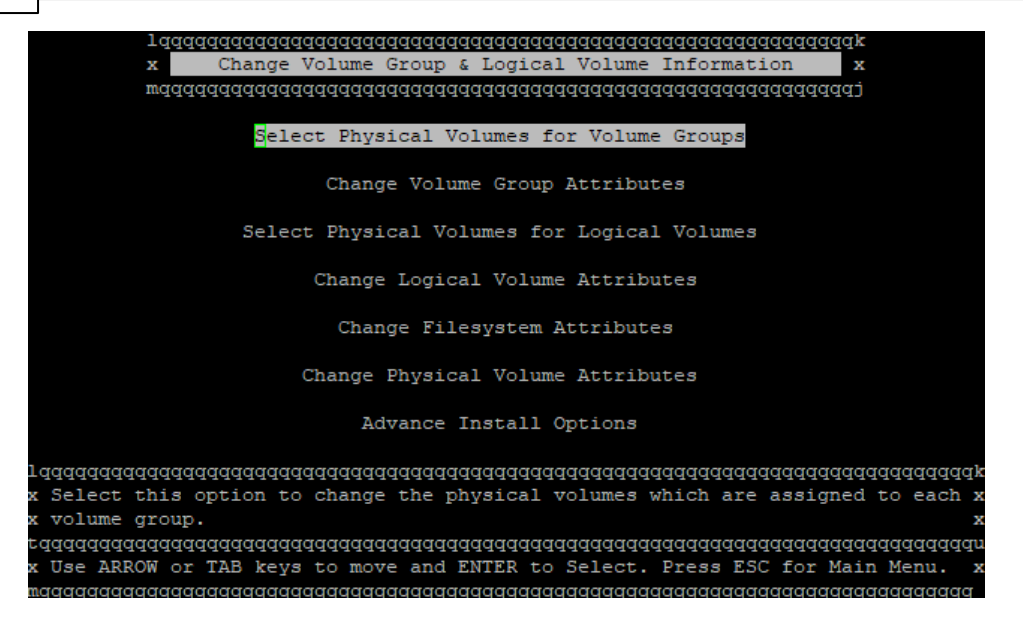

Select **Physical Volumes for 'rootvg' Volume Group**, press Enter to select and wait for it to populate.

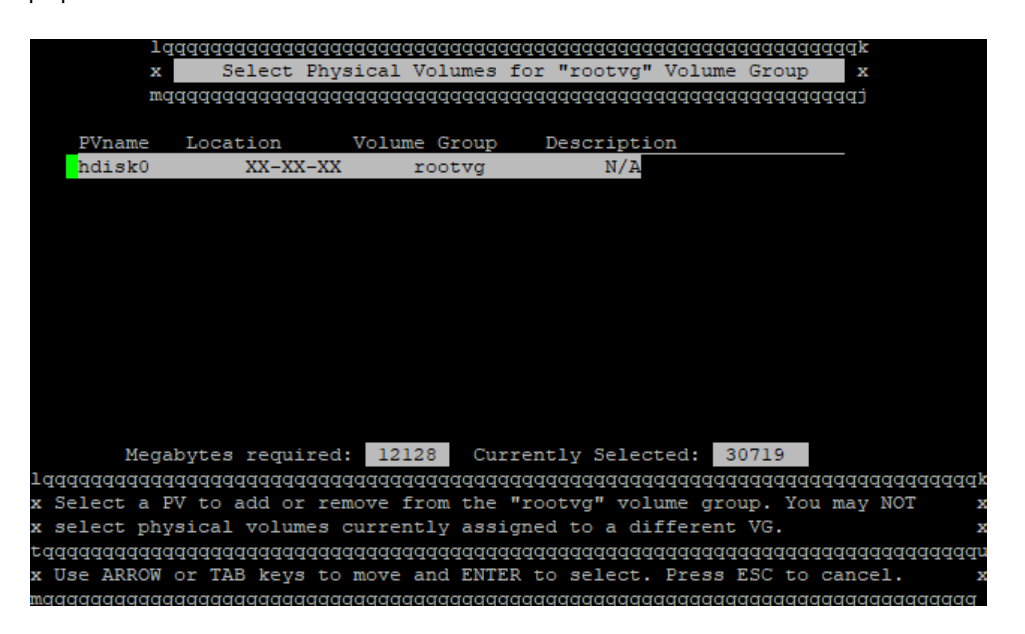

Now select Esc a few times to return to the main menu.

Click Install the System with Current Settings.

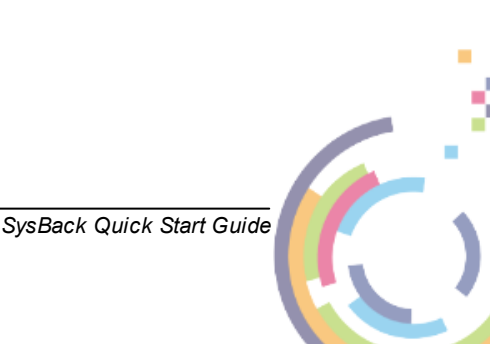

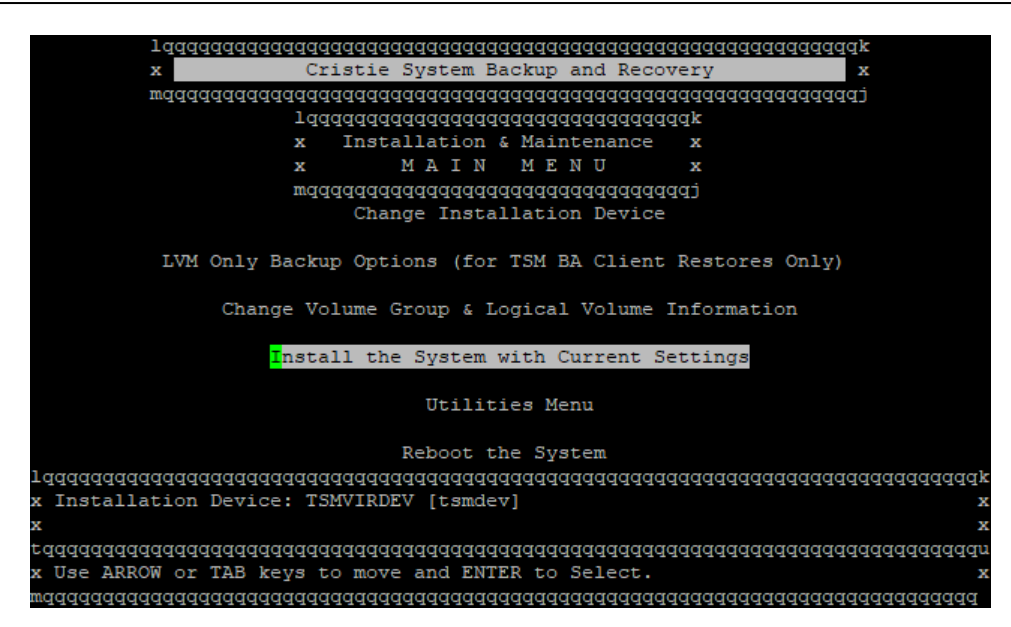

Wait for checking to complete. You may see this warning:

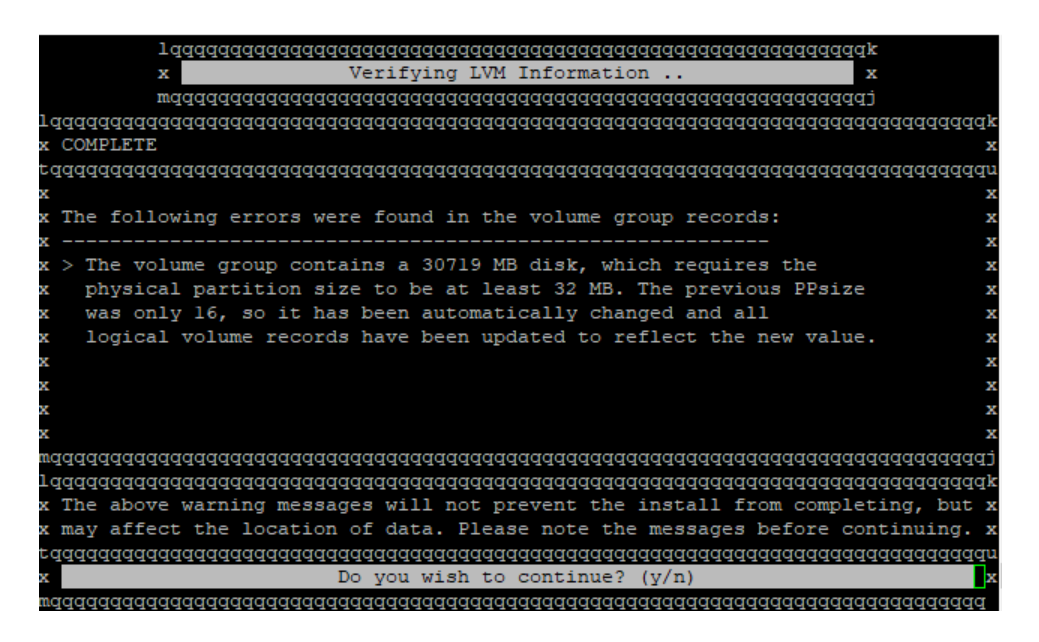

This is a warning so enter  $\frac{1}{2}$  to continue and you will then see this final warning:

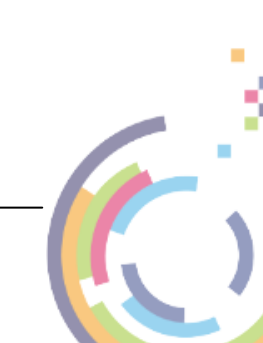

| adadadadadada                          | laadaaaaaaaaaaaaaaaaaaaa               | laadaaaaaaaaaaaaaaaaaaaa               | laaaaaaaaaaaaaaaaaaaaaaaaaaaaaaaaaaaaaa | Iddddd                  |
|----------------------------------------|----------------------------------------|----------------------------------------|-----------------------------------------|-------------------------|
| Verifying sp                           | ace requirements                       |                                        |                                         |                         |
| qqqqqqqqqqqqqq<br>VG Name              | qqqqqqqqqqqqqqqqqqqqqqqqqqqqqqqqqqqqqq | qqqqqqqqqqqqqqqqqqqqqqqqqqqqqqqqqqqqqq | Iqqqqqqqqqqqqqqqqqqqqqqqqqqqqqqqqqqqqq  | ldddd                   |
|                                        |                                        |                                        |                                         |                         |
| rootvg                                 | 30719 (959 PPs)                        | 12128 (379 PPs)                        | 18591 (580 PPs)                         |                         |
|                                        |                                        |                                        |                                         |                         |
|                                        |                                        |                                        |                                         |                         |
|                                        |                                        |                                        |                                         |                         |
|                                        |                                        |                                        |                                         |                         |
|                                        |                                        |                                        |                                         |                         |
|                                        |                                        |                                        |                                         |                         |
|                                        |                                        |                                        |                                         |                         |
| 19999999999999999999999999999999999999 |                                        |                                        |                                         | 19999<br>19999<br>19999 |
| Continuing t                           | the installation at t                  | nis time will overv                    | fite all disks used                     | γa                      |
| vorume group                           | os you chose to creat                  | ,e:                                    |                                         |                         |

36

Press  $\frac{1}{2}$  to begin the installation. The recovery will then progress and the system will reboot automatically.

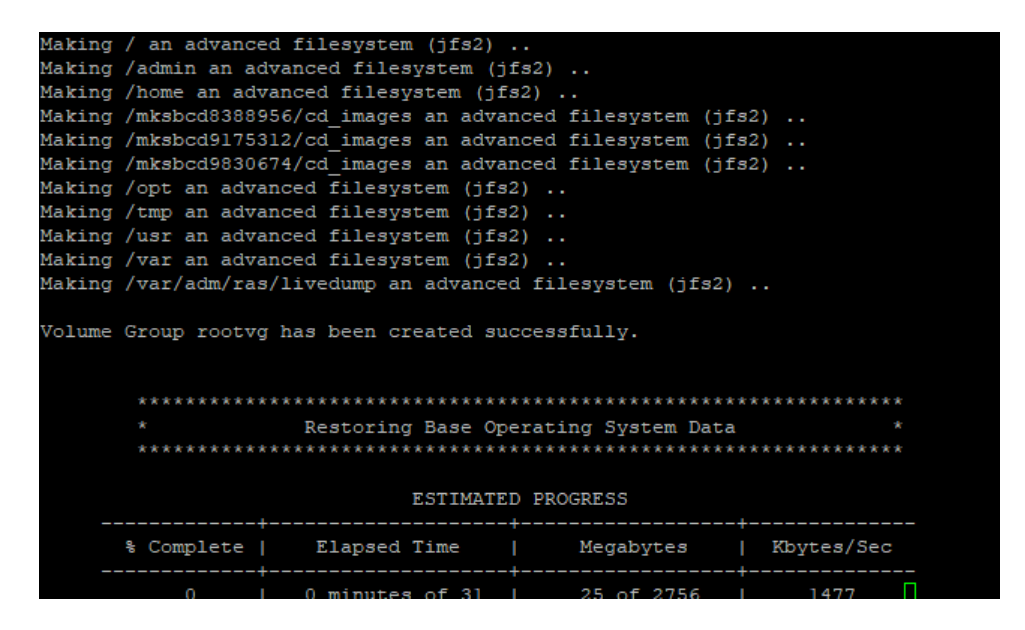

At the end of the recovery and if recovering a backup to a new or different host system you will see a warning referring to the IBM Spectrum Protect and SysBack licenses which are only valid for the original source system. You will now have an opportunity to remove the IBM Spectrum Protect and SysBack products and licenses at this point.

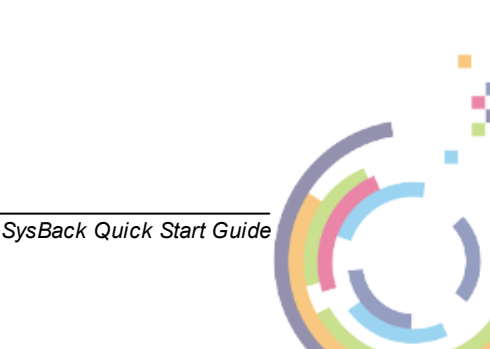

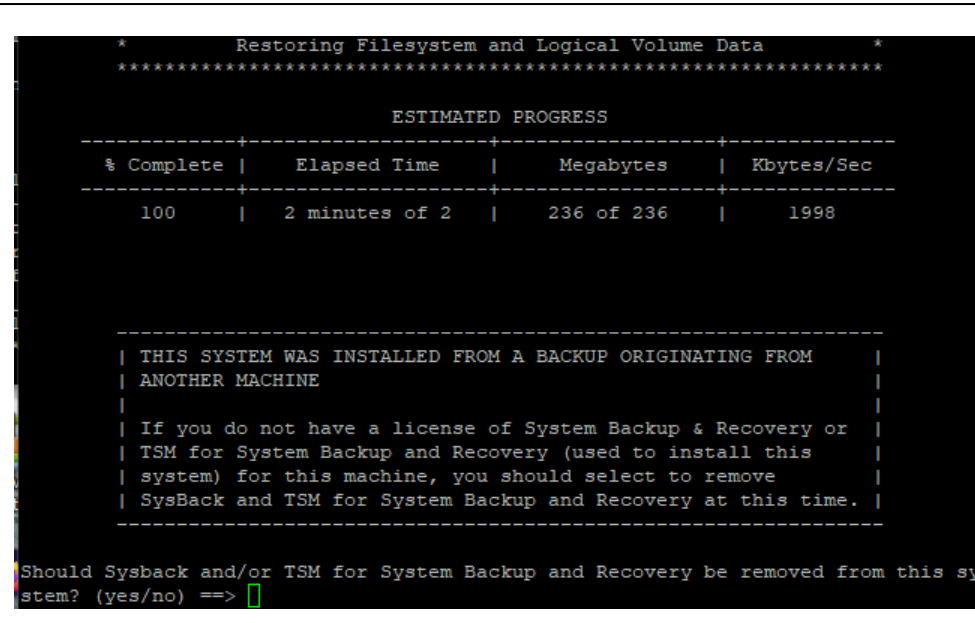

Enter yes or no as required. You can also change the network settings for the recovered system so that it does not conflict with the original system if its still running.

| Installation Summary             |                                                           |                                      |                               |                                     |                               |  |  |
|----------------------------------|-----------------------------------------------------------|--------------------------------------|-------------------------------|-------------------------------------|-------------------------------|--|--|
| Name                             |                                                           | Level                                | Part                          | Event                               | Result                        |  |  |
| cristie.<br>cristie.<br>cristie. | sysback.license.cer<br>sysback.license.rte<br>sysback.rte | 7.3.1.0<br>7.3.1.0<br>7.3.1.0        | USR<br>USR<br>USR             | DEINSTALL<br>DEINSTALL<br>DEINSTALL | SUCCESS<br>SUCCESS<br>SUCCESS |  |  |
|                                  | The following netw<br>  original system                   | work attributes w                    | were configu                  | red on the                          |                               |  |  |
| en0:                             | netaddr = 10.10.76.1<br>netmask = 255.0.0<br>state = up   | 162                                  |                               |                                     |                               |  |  |
| If the a<br>select t             | bove attributes are<br>o remove the custom:               | not correct for<br>ized network att; | this machine<br>ributes at th | e, you should<br>his time.          | 1                             |  |  |
| Do you w<br>from thi             | ish to REMOVE the cu<br>s system? (yes/no) =              | ustomized networl                    | k configurat:                 | ion                                 |                               |  |  |

If you respond yes the existing network settings will be deleted.

When complete the system will automatically re-boot:

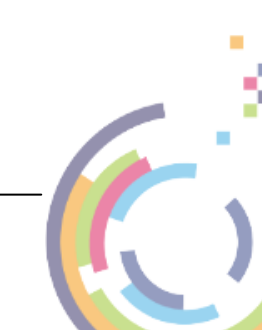

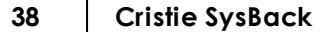

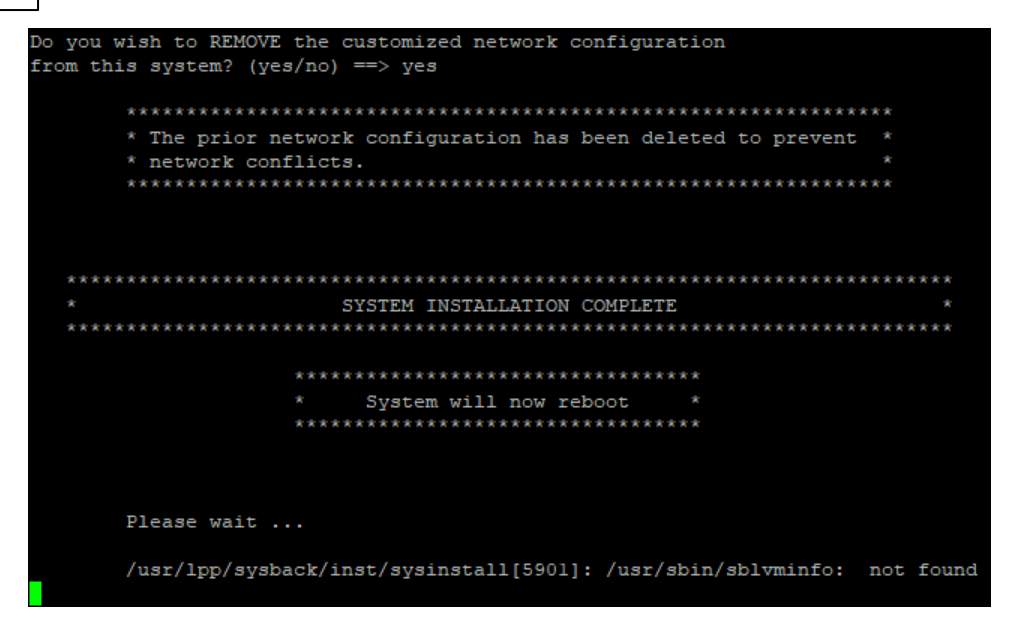

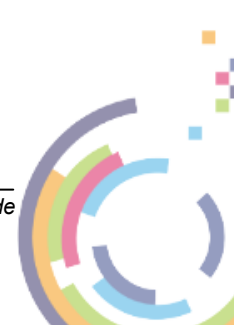

### 9 Cristie Technical Support

If you have any queries or problems concerning your Cristie SysBack product, please contact Cristie Technical Support. To assist us in helping with your enquiry, make sure you have the following information available for the person dealing with your call:

- SysBack Version Number
- Installed OS type and version
- Any error message information (if appropriate)
- Description of when the error occurs
- All Cristie log files relating to the source or recovery machine. This is very important to help us provide a quick diagnosis of your problem

### **Contact Numbers - Cristie Software (UK) Limited**

| Technical Support   | +44 (0) 1453 847 009            |
|---------------------|---------------------------------|
| Toll-Free US Number | 1-866-TEC-CBMR (1-866-832-2267) |
| Knowledgebase       | kb.cristie.com                  |
| Forum               | forum.cristie.com               |
| Sales Enquiries     | sales@cristie.com               |
| Email               | support@cristie.com             |
| Web                 | www.cristie.com                 |

### **Support Hours**

05:00 to 17:00 Eastern Standard Time (EST) Monday to Friday

Out-of-Hours support available to customers with a valid Support Agreement - Severity 1 issues\*

only

UK Bank Holidays\*\* classed as Out-of-Hours - Severity 1 issues only.

\*Severity 1 issues are defined as: a production server failure, cannot perform recovery or actual loss of data occurring.

\*\*For details on dates of UK Bank Holidays, please see www.cristie.com/support/

Cristie Software Ltd. are continually expanding their product range in line with the latest technologies. Please contact the Cristie Sales Office for the latest product range.

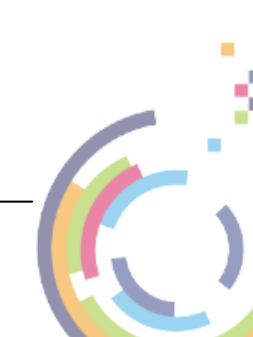